# WWS(ウェブ・ワランティ・システム) 操作マニュアル

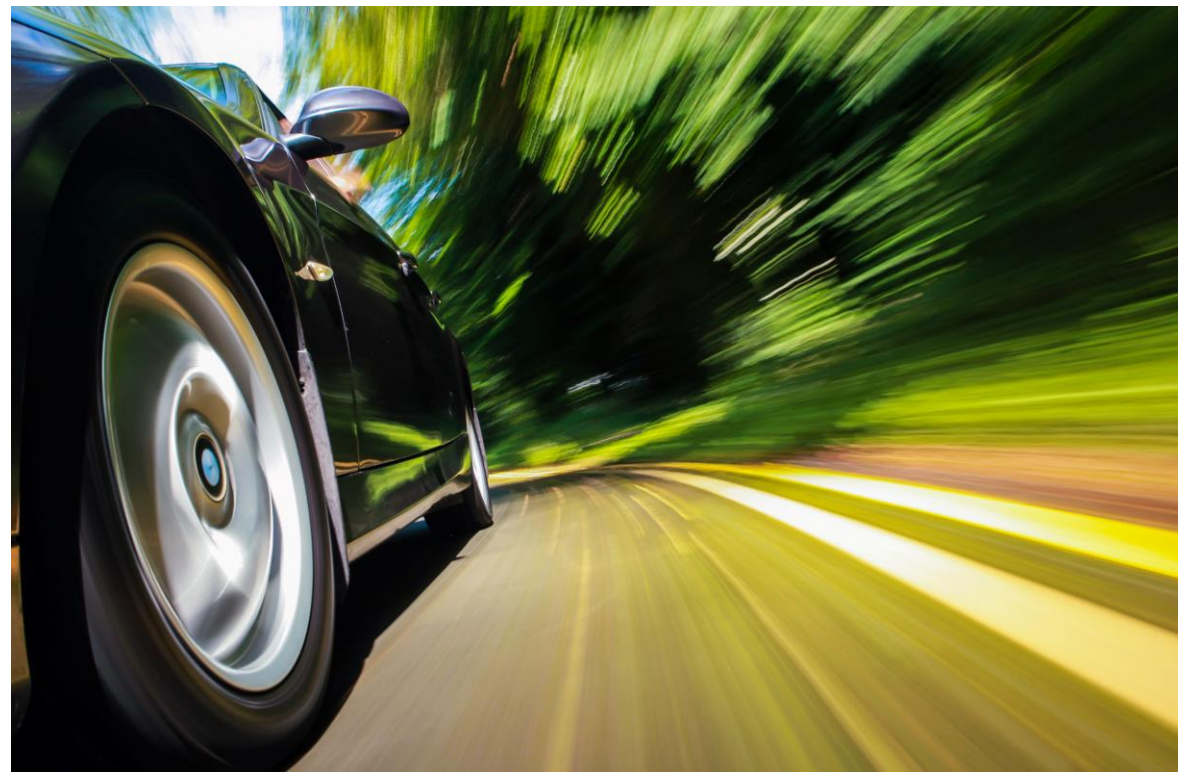

2020年1月6日 第二版

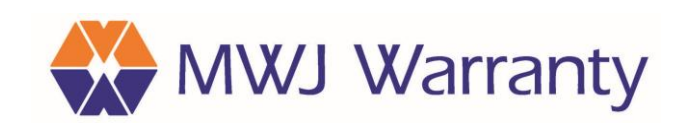

## WWS(ウェブ・ワランティ・システム)のご案内

WWSは、契約計上、保証書の発行、計上契約の確認にご利用いただくインターネット上のシステムです。 ※旧システムは2019年5月末日18時をもって稼働を終了させていただきました。 2019年6月10日AM9時~ 改訂版としてご活用ください。

# ■ URL https://mwj-warranty.tokyo/wws/ ※弊社ホームページからのWWS表示方法 2

#### ■動作環境

| ① サポートブラウ | ザ: | Microsoft Internet Explorer Ver 11.0 以上<br>Microsoft Edge<br>Google Chrome |
|-----------|----|----------------------------------------------------------------------------|
| ② サポートOS  | :  | Windows 7, Windows 10                                                      |
| ■ユーザーID   | :  | 旧システムをお使いの皆様はユーザーIDを引き続きご利用いただけます。<br>新規ご加盟店の皆様は、別途通知のIDをご利用ください。          |
| ■パスワード    | :  | 旧システムをお使いの皆様も 初回ログイン時に改めてご設定いただきます。<br>※初回パスワードの設定方法 🚯                     |
|           |    |                                                                            |

### 目次

| ウェブ・ワランティ・システム(WWS)のご案内/目次当ページ             |
|--------------------------------------------|
| 当システムでお使いいただける機能/サイトマップ                    |
| ログイン画面表示手順 / 当マニュアルダウンロード手順2               |
| ログイン画面 / 初回時パスワード設定手順                      |
| ホーム画面 / 当月分の契約一覧                           |
| 契約計上                                       |
| 契約検索                                       |
| 検索結果の印刷/故障申請 (申請用紙 出力)                     |
| 保証料見積り・・・・・・・・・・・・・・・・・・・・・・・・・・・・・・・・・・・・ |
| 契約情報 抽出                                    |
| パスワード変更(初回ログイン以降) 🕞                        |
| 情報取込※従来システムでご利用の一部販売店専用/記述のみ 🛞             |
| 帳票類                                        |

# ① 当システムでお使いいただける機能/サイトマップ

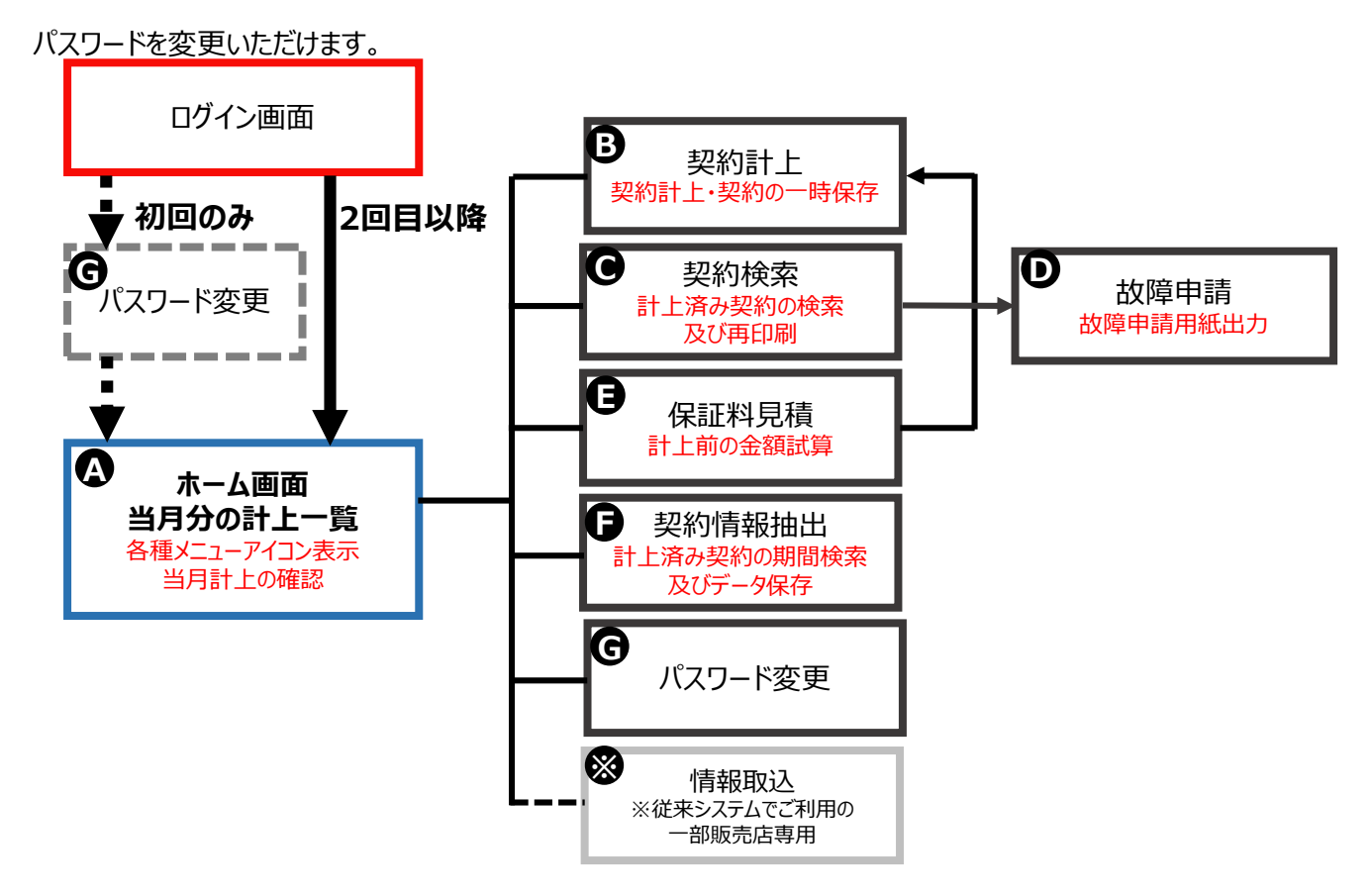

### ?こんな時は?

| ログイン画面を表示したい                                            |   |
|---------------------------------------------------------|---|
| 初回ログインでパスワードを設定したい3                                     |   |
| 2回目以降ログイン後にパスワードを変更したい                                  |   |
| ※設定いただきました任意のパスワードは、必ずメモを取り<br>自社管理をしていただきますようお願いいたします。 |   |
| 契約を計上したい                                                |   |
| 見積もりで金額を算出したい・仮保存したい                                    |   |
| 過去の契約を確認したい                                             |   |
| 保証書を再発行したい                                              | D |
| (顧客管理用などで)リストを作成したい                                     |   |
| 故障申請をしたい                                                | D |

システムに関するお問い合わせ MWJワランティ株式会社 ヘルプデスク 0120-596-889 月~金 9:00-18:00 (土・日・祝日・年末年始を除く)

# 2 ログイン画面 表示手順 / 当マニュアル ダウンロード手順

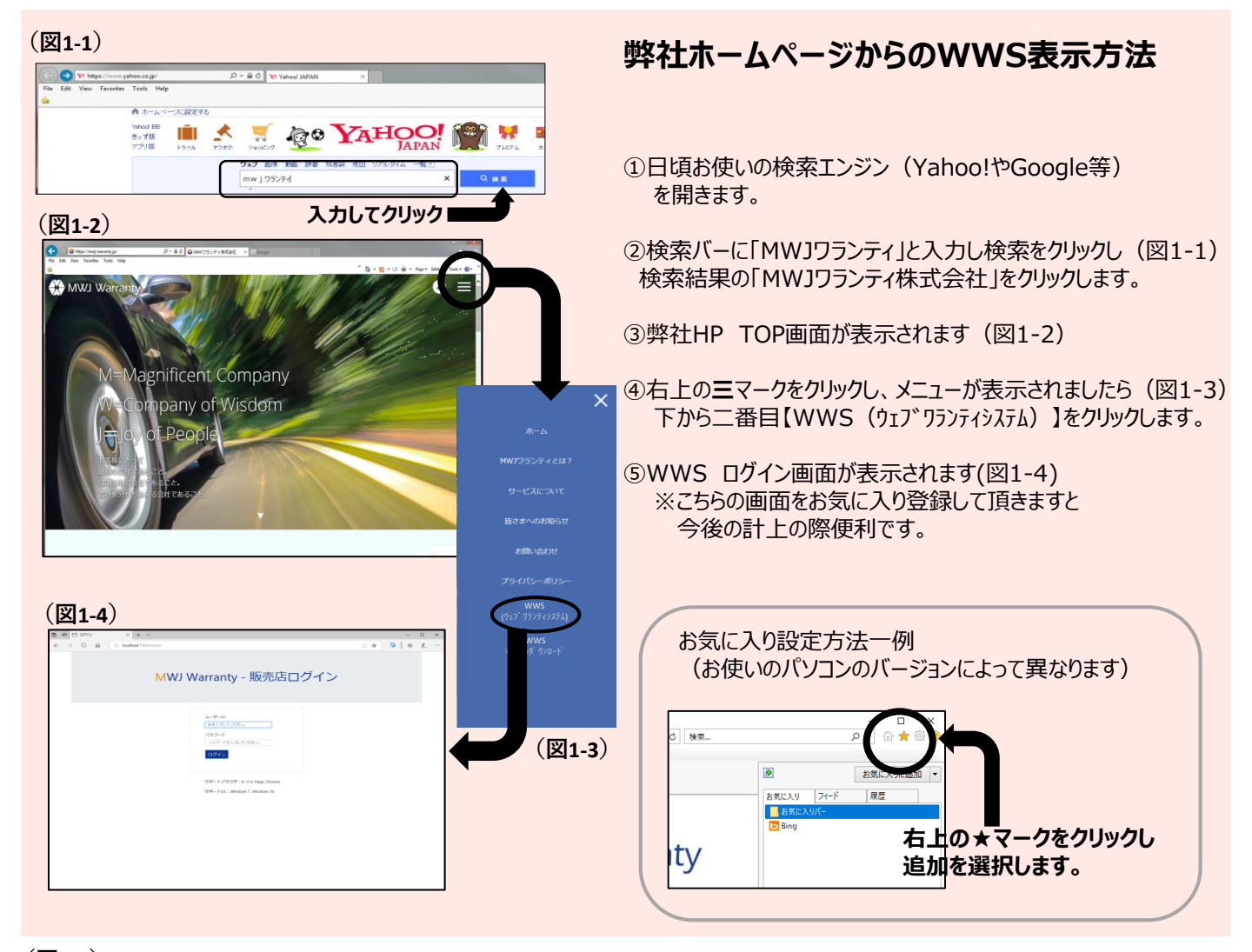

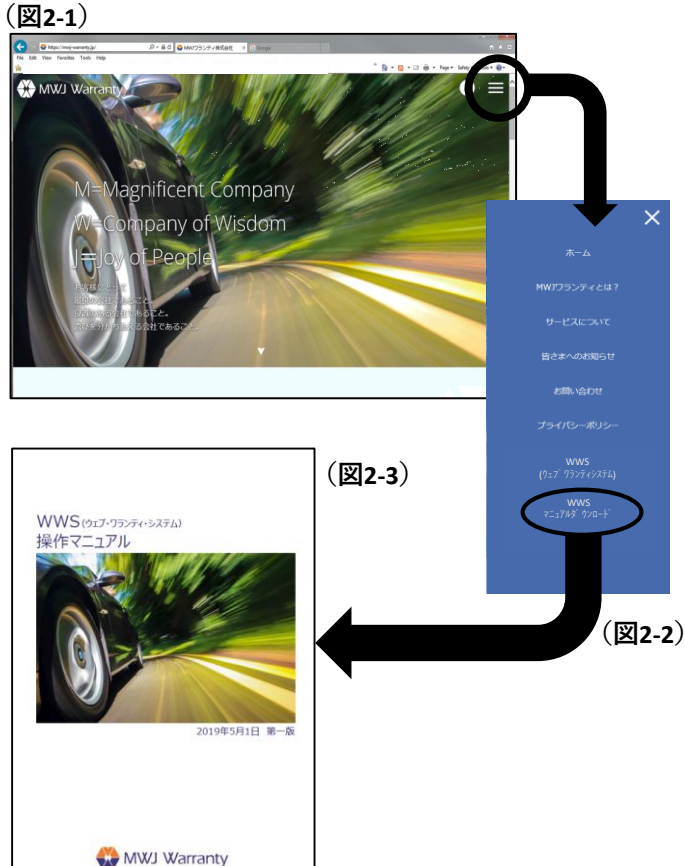

### 当マニュアル(新WWS操作マニュアル) ダウンロード手順

①上記「弊社ホームページからのWWS表示方法」 ①~③まで 実行し、当社HP TOP画面を開いてください(図2-1)

②右上の=マークをクリックし、メニューが表示されましたら(図2-2) 【WWSマニュアルダウンロード】をクリックします。

③当マニュアルが表示されます(図2-3)
 ダウンロードしてご活用ください。
 ※印刷方法は、お使いのパソコンの設定により異なります。

# **③ ログイン画面 /初回ログイン時パスワード 設定手順**

システムにログインをします。 初回ログイン時のみ パスワード設定画面へ移行し、パスワードをご設定いただきます。

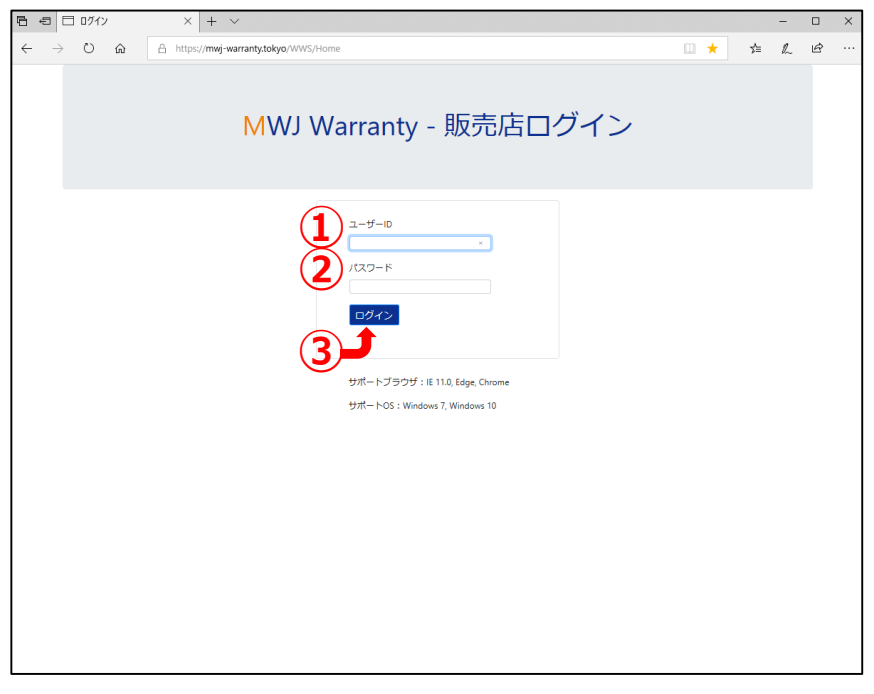

※入力する前に当システムで使用できるOS及びブラウザをご確認ください(表紙裏面)

①ユーザーIDを入力します。 2019年5月末までの旧システムをご利用の皆様

2019年6月以降ご加盟の皆様

従来のID 登録時のご案内(ユーザーID一覧)参照

#### ② 初回ログイン時

- (1) ②に初期パスワードを入力し、③ログインをクリックします。 ※初期パスワードはご登録時にご案内いたします。
- (2) パスワード変更画面が表示されます。(右図)

(3)以下の3か所を入力します。

■現在のパスワード:初期パスワードを入力します。
■新しいパスワード:任意のパスワードをご設定ください。

### ※6文字以上13文字以内の英数字のみ

- ■新しいパスワード(確認用):もう一度任意のパスワードを入力します。
- (4) ホーム画面へ移行します \Lambda (次ページ)

#### ② 2回目以降のログイン時

(1)初回ログイン時に設定した任意のパスワードを入力し、③ログインをクリックします。 (2)ホーム画面が表示されますA(次ページ)

#### ※設定いただきました任意のパスワードは必ずメモを取り、自社管理をしていただきますよう お願いいたします。

パスワードが分からなくなった場合は、当社にてパスワードを初期化させていただきます。 ヘルプデスク(0120-596-889)までご連絡ください。

| パスワード変更 現在のパスワード |  |
|------------------|--|
| 現在のパスワード         |  |
|                  |  |
| 新しいパスワード         |  |
| 新しいマスワード(確認用)    |  |
| <b>炎</b> 更       |  |

#### 

システムにログインをした際(初回ログインの場合は、パスワード設定後)最初に表示される画面です。

| MW.          | J Wa | (1)<br>irranty | <b>契約一覧</b> 契約核 | 食素 契約登録 保証料見 | 積 契約情報抽出 | 出 情報取込 パスワード変更   |
|--------------|------|----------------|-----------------|--------------|----------|------------------|
| Ì            | 当月   | 契約一            | 覧 (2            | 2)           |          |                  |
|              |      | 区分             | 契約管理番号          | お客様名         | プラン名     |                  |
| ( <b>1</b> ) | 8    | 未計上            | XXXX0100019     | 入力 太郎        | 【国産乗用】   | 000新車延長保証 000000 |
|              | Ē    | 未計上            | XXXX0100014     | 契約 次郎        | 【国産乗用】   | ○○○中古車延長保証 ○○○○○ |
|              | 8    | 未計上            | XXXX0100012     | 入力 太郎        | 【国産乗用】   | ○○○新車延長保証 ○○○○○○ |
|              | 8    | 未計上            | XXXX0100010     | 契約 五郎        | 【国産乗用】   | ○○○新車延長保証 ○○○○○○ |
|              | 8    | 未計上            | XXXX0100007     | 入力 確認        | 【国産乗用】   | ○○○中古車延長保証 ○○○○○ |
|              | 8    | 未計上            | XXXX0100005     | 株式会社 入力確認    | 【小型貨物】   | ○○○新車延長保証 ○○○○○○ |
|              | B    | 計上済            | XXXX0100002     | 入力テスト        | 【国産乗用】   | ○○○新車延長保証 ○○○○○○ |
|              |      | 計上済            | XXXX0100001     | 入力テスト        | 【国産乗用】   | 000中古車延長保証 00000 |
|              | 8    | 計上済            | XXXX0100000     | 契約 太郎        | 【国産乗用】   | ○○○中古車延長保証 ○○○○○ |
|              | 8    | 計上済            | XXXX0000268     | 入力テスト        | 【国産乗用】   | 000中古車延長保証 00000 |
|              | 検索約  | 吉果:13件中        | 71件目~10件目       | 1 2 >        |          |                  |

(1)メニューボタン クリックすると各項目へ移動します。

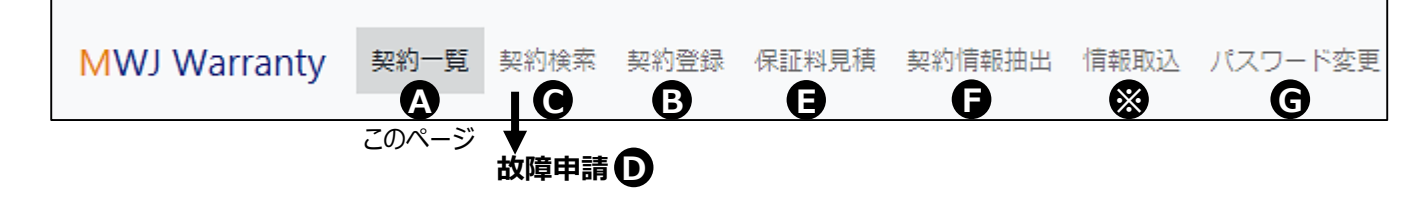

(2)当月計上分の契約一覧 下にスクロールバーが表示されます。横にスクロールして確認します。

■未計上…計上前、一時保存されている契約です。<u>計上が完了するまで継続して表示します。</u>

一時保存している契約(未計上)の続きを入力される場合
① ■ マークをクリックします。
② 一時保存した内容で契約計上画面が開きます。
③ 続きを入力して下さい。 計上方法 契約計上 ●
一時保存している契約(未計上)を削除される場合
① ■ マークをクリックします。

②一時保存した内容で契約計上画面が開きます。

③画面右下 入力内容を削除 をクリックすると削除できます。

■計上済…当月1日~末日までの計上が確定している契約です。 販売店が複数ある場合は、全店舗分が表示されます。次月になると表示されません。 また、計上が完了している契約は削除できない為、削除ボタンは表示されません。

> ※過去契約を1件毎に確認・保証書を再印刷する場合 契約検索 日ごと、月ごとで一覧データ保存する場合 契約情報抽出

### 各種メニューアイコン表示 / 当月計上の確認

|      |            |             |              |          |            |                      | (3)                  |
|------|------------|-------------|--------------|----------|------------|----------------------|----------------------|
| 契約一覧 | 1 契約検索 書   | 契約登録 保証料見積  | 契約情報抽出       | 情報取込 パスワ | - ド変更      | 2019/04/<br>12:28:31 | 11(木) 保証 太郎<br>ログアウト |
|      |            |             |              |          |            |                      | (4)                  |
|      | 契約申込日      | 登録ナンバー      | 車台番号         | 店舖CD     | 店舗名        | 入力担当者                |                      |
|      | 2019/04/05 | 555あ5555    | 32165        | 3000002  | 株式会社MWJ自動車 | 保証 太郎                |                      |
|      | 2019/03/31 | 足立52り9009   | 123456       | 3000002  | 株式会社MWJ自動車 | 保証 太郎                |                      |
|      | 2019/04/11 | 世田谷555あ5555 | 1234         | 3000002  | 株式会社MWJ自動車 | 保証 太郎                |                      |
|      | 2019/04/01 | 函館111と1111  | 1111111      | 3000002  | 株式会社MWJ自動車 | 保証 花子                |                      |
|      | 2019/04/03 | 函館111か1234  | 123456       | 3000002  | 株式会社MWJ自動車 | 保証 花子                |                      |
|      | 2019/04/03 | 青森123え1234  | 1234         | 3000002  | 株式会社MWJ自動車 | 保証 花子                |                      |
|      | 2019/04/03 | 仙台123あ1234  | 11111        | 3000002  | 株式会社MWJ自動車 | 保証 太郎                |                      |
|      | 2019/04/03 | 仙台330う2224  | 1234560      | 3000002  | 株式会社MWJ自動車 | 保証 太郎                |                      |
|      | 2019/04/03 | 足立520り9009  | MH44S-102263 | 3000002  | 株式会社MWJ自動車 | 保証 太郎                |                      |
| 年ナビ] | 2019/04/03 | 富山330う1234  | 123456       | 3000002  | 株式会社MWJ自動車 | 保証 花子                |                      |
|      |            |             |              |          |            |                      |                      |

- ■契約管理番号:弊社管理番号、ヘルプデスク問い合わせ時にお知らせ頂くとより早くご案内が可能です。
- ■お客様名/商品名/契約申込日/登録番号/車台番号:計上された情報を表示します。
- ■店舗CD: 弊社管理用です。主にヘルプデスクが使用します。
- ■店舗名: ご登録の店舗名を表示します。

(3)ログイン名 ログイン中の登録氏名(販売店名やご担当者様名)

(4)ログアウトボタン ここをクリックするとログアウトし、ログイン画面へ戻ります。

## **B**契約計上

#### 新規契約の計上を行います。計上の途中で一時保存も可能です。 保証料を見積もりたい・保証料を確認してから計上したい場合

入力時必要な書類(提出不要): 車検証 ・ 注文書(お客様情報) ・ 点検記録簿 ※中古車の場合 (1) 契約登録 保証料見積 契約情報抽出 情報取込 パスワード変更 MWJ Warranty 契約一覧 契約検索 契約登録 (1)プラン選択 (2) 申込日 ※お客様が保証に加入する意思を表明した日付 2019/11/11 保証区分 国産・輸入車区分 中古車保証 車検保証 国産車 輸入車 新車延長保証 3 4 プラン区分 車両区分 新車5年保証  $\sim$ 乗用車 軽四貨物 小型貨物 プラン検索 (5) . . プランCD プラン名 (6) A5A10N 【国産乗用】 ○○○新車延長保証 ○○○○○○ DNB 【国産乗用】 ○○○新車延長保証 ○○○○○○ プランCD ☆ 保証期間(ヶ月) 中古車保証のみ入力可能 プラン名 (**8**) オプション □ ハイブリット保証 □ エアサスペンション保証 2)契約者情報 店舗コード 店舗名 g 30000018 株式会社MWJ自動車 (10) 販売担当者名 お客様名 お客様名力ナ \* 例:山田 太郎 例:ヤマダ タロウ (11) (12) 郵便番号 ハイフンありで入力 住所検索 都道府県 市区町村 選択...  $\sim$ 番地 (13) 電話番号 携帯番号 ハイフンありで入力 ハイフンありで入力 (14) メールアドレス 例:sample@ex.co.jp コームの腹にっていのてもい

| c | 西暦・   | 扣潜表。  |       | עעני  | 」の家に  | ししイリト | HLCA  |       |       |       |       |       |
|---|-------|-------|-------|-------|-------|-------|-------|-------|-------|-------|-------|-------|
| L | 2009年 | 2010年 | 2011年 | 2012年 | 2013年 | 2014年 | 2015年 | 2016年 | 2017年 | 2018年 | 2019年 | 2020年 |
| L | 平成21年 | 平成22年 | 平成23年 | 平成24年 | 平成25年 | 平成26年 | 平成27年 | 平成28年 | 平成29年 | 平成30年 | 令和元年  | 令和2年  |

| 3 車台情報 —— |            |                         |                 |
|-----------|------------|-------------------------|-----------------|
| 初度登録年月    | * / 区切りで入力 | 和暦で表示                   | -               |
| メーカー保証開始日 | * / 区切りで入力 | <b>₩</b> ∧° <b>``</b> ∧ | 車検時保証のみ対象 和暦で表示 |
|           | • Inte     | ↓次ハーンハ                  | * []            |

|        | ①メニューボタン<br>上から(1)プラン<br>*が付いている | ン 契約計上をクリックします。<br>ン選択 (2)契約者情報 (3)車台情報順に選択・入力を進めます。<br>5 <b>項目は入力必須です。</b>                   |
|--------|----------------------------------|-----------------------------------------------------------------------------------------------|
| 1      | - (1)プラン遺                        | 選択 ————————————————————————————————————                                                       |
| 2      | 申込日:                             | お客様が延長保証に加入する意思を表明した日付 ※カレンダー入力方法→次ページ<br>(例:保証申し込みの日程/注文書・リース契約書作成日時 など)                     |
| 3      | 保証区分:                            | 新車延長保証 中古車保証 車検保証 該当をクリックします。                                                                 |
|        | (選択部分の色                          | はグレーから青色に反転します)                                                                               |
|        | 車両区分:                            | 乗用車 軽四貨物 小型貨物 該当をクリックします。                                                                     |
|        | 国産・輸入車国                          | ☑分: 国産車 輸入車 いずれかクリックします。                                                                      |
| 4      | プラン区分:                           | <u>③を全て選択した後に</u> プルダウンで該当するプランを選択します。                                                        |
| 5      | プラン検索                            | をクリックします。                                                                                     |
| 6      | 申し込み可能<br>計上する商品                 | な商品名が表示されます。<br>↓名の先頭にあるチェックボックス(□マーク)をクリックします ☑                                              |
|        | 234 <b>の条</b><br>※ 商品が<br>不明の際   | <b>:件でご販売頂ける商品のみ表示されます。</b><br>見当たらない場合→ ②③④を再度確認します。<br>{は当社ヘルプデスク(0120-596-889)へお問い合わせください。 |
| 7      | 商品名が自<br>☆ <b>中古車保</b>           | 動表示されます(グレーの表示部分は入力不要・確認用)<br><b>正をお選びの場合のみ 保証期間をヶ月表記で入力します。</b> (例:1年→12と入力)                 |
| 8      | オプション:                           | 付帯出来る商品のみチェックが出来ます。<br>必要に応じて先頭にあるチェックボックス(□マーク)をクリックします ☑                                    |
|        | - (2)刧幼老                         |                                                                                               |
| 9      | (2) <del>美小5</del> 省<br>) 店舗コード: | (入力不要・確認用)ログイン情報に応じ、自動表示されます。                                                                 |
| Œ      | 》 販売担当者:                         | <b>名</b> :全角入力 姓名の間に空白を1文字分入れます。                                                              |
| Ū      | 〕 <b>契約者名</b> :                  | <u>そのまま保証書に反映されます。</u><br>全角入力 姓名の間に空白を1文字分入れます。<br>※法人の場合は 株式会社/有限会社 等も全て入力します。              |
| Ĺ      | 》 <b>郵便番号</b> :                  | 半角入力 ハイフン(-)も入力します。                                                                           |
| E      | 》 <b>都</b> 道府県:                  | クリック選択します。住所検索を押すと市区町村が自動表示されます。                                                              |
|        | 市区町村/ ①                          | 御田: 全角入力します。                                                                                  |
|        | 電話番号/携                           | 帯番号: 半角入力 ハイフン(-)も入力します。※分かる場合のみ                                                              |
| Ľ      | シールアドレス                          | <b>ス</b> :半角入力 ※分かる場合のみ                                                                       |
| ₹<br>( | 5暦・和暦表<br>3)次ページへ                | 日付入力の際にご利用ください →                                                                              |

# **B**契約計上 続き

前頁に続けて選択・入力を進めます。

\*が付いている項目は入力必須です。

| A-л-         BR.         #2.         BR.           20000         BR.         #2.         BR.           20000         BR.         #2.         BR.           20000         BR.         #2.         BR.           20000         BR.         BR.         #2.         BR.           20000         BR.         BR.         #2.         BR.           20000         BR.         BR.         BR.         BR.           20000         BR.         BR.         BR.         BR.           20000         BR.         BR.         BR.         BR.           20000         BR.         BR.         BR.         BR.           20000         BR.         BR.         BR.         BR.           20000         BR.         BR.         BR.         BR.           20000         BR.         BR.         BR.         BR.         BR.           20000         BR.         BR.         BR.         BR.         BR.         BR.         BR.         BR.         BR.         BR.         BR.         BR.         BR.         BR.         BR.         BR.         BR.         BR.         BR.         BR.         BR. </th <th>メーカー保証開始日</th> <th>* / D</th> <th>≤切りで入力★</th> <th>和暦で表示</th> <th>(3)</th> <th>前車検の有効満了日</th> <th>車検時保証のみ対象</th> <th>和暦で表示</th>                                                                                                    | メーカー保証開始日                                                                                                    | * / D                                                                                                    | ≤切りで入力★                                                                   | 和暦で表示                                                                                | (3)        | 前車検の有効満了日                                                                                                    | 車検時保証のみ対象                                                                                                    | 和暦で表示                                               |  |                                                                                            |                                                                                                    |                                                           |  |  |                                            |  |  |  |                                                                                                    |                                                                                                    |                                                                        |  |  |                                                                                                    |                                                                                                    |  |
|----------------------------------------------------------------------------------------------------|----------------------------------------------------------------------------------------------------|----------------------------------------------------------------------------------------------------|---------------------------------------------------------------------------|--------------------------------------------------------------------------------------|------------|----------------------------------------------------------------------------------------------------|----------------------------------------------------------------------------------------------------|-----------------------------------------------------|--|--------------------------------------------------------------------------------------------|----------------------------------------------------------------------------------------------------|-----------------------------------------------------------|--|--|--------------------------------------------|--|--|--|----------------------------------------------------------------------------------------------------|----------------------------------------------------------------------------------------------------|------------------------------------------------------------------------|--|--|----------------------------------------------------------------------------------------------------|----------------------------------------------------------------------------------------------------|--|
| Ar J/-     Infic.     #4     Infic.     Infic.                                                                                                    |                                                                                                    | * \                                                                                                    |                                                                           | 10/8 018/3                                                                           |            | 声々                                                                                                    |                                                                                                    | 10/8 012/1                                          |  |                                                                                            |                                                                                                    |                                                           |  |  |                                            |  |  |  |                                                                                                    |                                                                                                    |                                                                        |  |  |                                                                                                    |                                                                                                    |  |
| ///F         btt         btt <t< td=""><td>x—)]—</td><td>" 選打</td><td>R</td><td></td><td><math>\sim</math></td><td>単名</td><td>選択</td><td>~</td></t<>                                                                                                    | x—)]—                                                                                                    | " 選打                                                                                                    | R                                                                         |                                                                                      | $\sim$     | 単名                                                                                                    | 選択                                                                                                    | ~                                                   |  |                                                                                            |                                                                                                    |                                                           |  |  |                                            |  |  |  |                                                                                                    |                                                                                                    |                                                                        |  |  |                                                                                                    |                                                                                                    |  |
| Bit       SMIC/SPI         Bit       SMIC/SPI         Bit       SMIC/SPI         Bit       SMIC/SPI         Bit       Smic/SPI         Smic/Submit/Submit                                                                                                    | ブレード                                                                                                    |                                                                                                    |                                                                           |                                                                                      |            |                                                                                                    |                                                                                                    |                                                     |  |                                                                                            |                                                                                                    |                                                           |  |  |                                            |  |  |  |                                                                                                    |                                                                                                    |                                                                        |  |  |                                                                                                    |                                                                                                    |  |
| 出版工学び、   出版工   出版工   日   日   日   日   日   日   日   日   日   日   日   日   日   日   日   日   日   日   日   日   日   日   日   日   日   日   日   日   日   日   日   日   日   日   日   日   日   日   日   日   日   日   日   日   日   日   日   日   日   日   日   日   日   日   日   日   日   日   日   日   日   日   日   日   日   日   日   日   日   日    日   日   日   日   日   日   日   日   日   日   日   日   日   日   日   日   日   日    日 <td>四式</td> <td>*</td> <td></td> <td></td> <td></td> <td></td> <td></td> <td></td>                                                                                                    | 四式                                                                                                    | *                                                                                                    |                                                                           |                                                                                      |            |                                                                                                    |                                                                                                    |                                                     |  |                                                                                            |                                                                                                    |                                                           |  |  |                                            |  |  |  |                                                                                                    |                                                                                                    |                                                                        |  |  |                                                                                                    |                                                                                                    |  |
| Automate -         Bit 2014         Bit 2014         Bit 2014           Barborn -         Bit 2014         Bit 2014         Bit 2014           Barborn -         Bit 2014         Bit 2014         Bit 2014           Barborn -         Bit 2014         Bit 2014         Bit 2014           Barborn -         Bit 2014         Bit 2014         Bit 2014           Barborn -         Bit 2014         Bit 2014         Bit 2014           Barborn -         Bit 2014         Bit 2014         Bit 2014           Bit 2014         Bit 2014         Bit 2014         Bit 2014           Bit 2014         Bit 2014         Bit 2014         Bit 2014           Bit 2014         Bit 2014         Bit 2014         Bit 2014           Bit 2014         Bit 2014         Bit 2014         Bit 2014           Bit 2014         Bit 2014         Bit 2014         Bit 2014           Bit 2014         Bit 2014         Bit 2014         Bit 2014           Bit 2014         Bit 2014         Bit 2014         Bit 2014           Bit 2014         Bit 2014         Bit 2014         Bit 2014           Bit 2014         Bit 2014         Bit 2014         Bit 2014           Bit 2014         Bit 2014                                                                                                    | 四式指定番号                                                                                                    |                                                                                                    |                                                                           |                                                                                      |            | 類別区分番号                                                                                                    |                                                                                                    |                                                     |  |                                                                                            |                                                                                                    |                                                           |  |  |                                            |  |  |  |                                                                                                    |                                                                                                    |                                                                        |  |  |                                                                                                    |                                                                                                    |  |
| BBF2/h     BF2     BF2     BF2       BBB     S     BBBB/A deBin       BRANK 200     TO NA ABE/TERB(m)       DYS2     BAABE28988(9/5)       DYS2     BAABE29888(9/5)       DYS2     BAABE29888(9/5)       DYS3     BAABE29888(9/5)       DYS3     BAABE298       BAABE298     BAABE299       BAABE299     BAABE299       BAABE290     BAABE299       BAABE290     BAABE290       BAABE290     BAABE290       BAABE290     BAABE290       BAABE290     BAABE290       BAABE290     BAABE290<                                                                                                    |                                                                                                    |                                                                                                    |                                                                           |                                                                                      |            |                                                                                                    |                                                                                                    |                                                     |  |                                                                                            |                                                                                                    |                                                           |  |  |                                            |  |  |  |                                                                                                    |                                                                                                    |                                                                        |  |  |                                                                                                    |                                                                                                    |  |
| E 当 · · · · · · · · · · · · · · · · · ·                                                                                                    | 登録ナンバー                                                                                                    | * 選打                                                                                                    | R V                                                                       | 例:330                                                                                |            | 選択 > 例:                                                                                                    | 1234                                                                                                    |                                                     |  |                                                                                            |                                                                                                    |                                                           |  |  |                                            |  |  |  |                                                                                                    |                                                                                                    |                                                                        |  |  |                                                                                                    |                                                                                                    |  |
|                                                                                                    | 巨台番号                                                                                                    | *                                                                                                    |                                                                           |                                                                                      | 5          | 車両購入金額(円)                                                                                                    |                                                                                                    |                                                     |  |                                                                                            |                                                                                                    |                                                           |  |  |                                            |  |  |  |                                                                                                    |                                                                                                    |                                                                        |  |  |                                                                                                    |                                                                                                    |  |
| AX4時磁機構的(小方)  DYP含を当時存 入力内容を認  まだ計上は確定しません  方/Y容容  ののののなご  かびらいこ  まだ計上は確定しません  パ  「 「  「  「  「  「  「  「  「  「  「  「                                                                                                    | i気量(cc)                                                                                                    | *                                                                                                    |                                                                           |                                                                                      | <b>-</b> 7 | 加入時走行距離(km)                                                                                                    |                                                                                                    |                                                     |  |                                                                                            |                                                                                                    |                                                           |  |  |                                            |  |  |  |                                                                                                    |                                                                                                    |                                                                        |  |  |                                                                                                    |                                                                                                    |  |
| JUNSE       1         JUNSE       SCHLLARECLECK         JUNSE       SCHLLARECLECK         JUNSE       SCHLLARECLEKK         JUNSE       SCHLLARECLEKK         JUNSE       SCHLLARECLEKK         JUNSE       SCHLLARECLEKK         JUNSE       SCHLLARECLEKK         JUNSE       SCHLLARECLEKK         JUNSE       SCHLLARECLEKK         JUNSE       SCHLLARECLEKK         JUNSE       SCHLLARECLEKK         JUNSE       SCHL                                                                                                    |                                                                                                    |                                                                                                    |                                                                           | _!                                                                                   | e          |                                                                                                    |                                                                                                    |                                                     |  |                                                                                            |                                                                                                    |                                                           |  |  |                                            |  |  |  |                                                                                                    |                                                                                                    |                                                                        |  |  |                                                                                                    |                                                                                                    |  |
|                                                                                                    | 山人時経過期間(ケ月)                                                                                                    |                                                                                                    | 0                                                                         |                                                                                      |            |                                                                                                    |                                                                                                    |                                                     |  |                                                                                            |                                                                                                    |                                                           |  |  |                                            |  |  |  |                                                                                                    |                                                                                                    |                                                                        |  |  |                                                                                                    |                                                                                                    |  |
|                                                                                                    |                                                                                                    |                                                                                                    | _                                                                         |                                                                                      |            |                                                                                                    |                                                                                                    |                                                     |  |                                                                                            |                                                                                                    |                                                           |  |  |                                            |  |  |  |                                                                                                    |                                                                                                    |                                                                        |  |  |                                                                                                    |                                                                                                    |  |
| Alexa Control     Alexa Control       attraction     attraction       biological     biological       control     biological       control     biological <th>力内容を一時保友</th> <th>入力内容を登</th> <th>録</th> <th></th> <th></th> <th></th> <th></th> <th></th>                                                                                                    | 力内容を一時保友                                                                                                    | 入力内容を登                                                                                                    | 録                                                                         |                                                                                      |            |                                                                                                    |                                                                                                    |                                                     |  |                                                                                            |                                                                                                    |                                                           |  |  |                                            |  |  |  |                                                                                                    |                                                                                                    |                                                                        |  |  |                                                                                                    |                                                                                                    |  |
| 古上として保存                                                                                                    |                                                                                                    | 八川 哈巴豆                                                                                                    | 50K                                                                       |                                                                                      |            |                                                                                                    |                                                                                                    |                                                     |  |                                                                                            |                                                                                                    |                                                           |  |  |                                            |  |  |  |                                                                                                    |                                                                                                    |                                                                        |  |  |                                                                                                    |                                                                                                    |  |
|                                                                                                    |                                                                                                    |                                                                                                    |                                                                           |                                                                                      |            |                                                                                                    |                                                                                                    |                                                     |  |                                                                                            |                                                                                                    |                                                           |  |  |                                            |  |  |  |                                                                                                    |                                                                                                    |                                                                        |  |  |                                                                                                    |                                                                                                    |  |
|                                                                                                    |                                                                                                    |                                                                                                    |                                                                           |                                                                                      |            |                                                                                                    |                                                                                                    |                                                     |  |                                                                                            |                                                                                                    |                                                           |  |  |                                            |  |  |  |                                                                                                    |                                                                                                    |                                                                        |  |  |                                                                                                    |                                                                                                    |  |
| Attraction   Stitutidecutation   Anyone   Anyone Anyone Anyone                                                                                                    |                                                                                                    |                                                                                                    |                                                                           |                                                                                      |            |                                                                                                    |                                                                                                    |                                                     |  |                                                                                            |                                                                                                    |                                                           |  |  |                                            |  |  |  |                                                                                                    |                                                                                                    |                                                                        |  |  |                                                                                                    |                                                                                                    |  |
| また計上は確定しません カウマンドロンドレンドレンドレンドレンドレンドレンドレンドレンドレンドレンドレンドレンドレン                                                                                                    |                                                                                                    |                                                                                                    |                                                                           |                                                                                      |            |                                                                                                    |                                                                                                    |                                                     |  |                                                                                            |                                                                                                    |                                                           |  |  |                                            |  |  |  |                                                                                                    |                                                                                                    |                                                                        |  |  |                                                                                                    |                                                                                                    |  |
| ST_ECUCKKF       SCATELOREACONCONSTANT         Dhoracao       Dolodolog         ADADACAS       Constant         ADADACAS       Constant                                                                                                    |                                                                                                    | <del>_</del>                                                                                                    | またきよ しり                                                                   | +122                                                                                 |            |                                                                                                    |                                                                                                    |                                                     |  |                                                                                            |                                                                                                    |                                                           |  |  |                                            |  |  |  |                                                                                                    |                                                                                                    |                                                                        |  |  |                                                                                                    |                                                                                                    |  |
|                                                                                                    | 計上として保                                                                                                    | 存                                                                                                    | また計上                                                                      | は唯正しま                                                                                | はせん        |                                                                                                    |                                                                                                    |                                                     |  |                                                                                            |                                                                                                    |                                                           |  |  |                                            |  |  |  |                                                                                                    |                                                                                                    |                                                                        |  |  |                                                                                                    |                                                                                                    |  |
| 力内容確認       ①100423         グラン       (原用)       MW) 当長年経1000(新業基集組         グラン       (原用)       MW) 当長年経1000(新業基集組         グラン       (原用)       MW) 当長年経1000(新業基集組         グラン       (原用)       MW) 当長年経1000(新業基集組         グラン       (原用)       (MW) 当長年経1000(新業基集組         (MKK4)       2019(20/27)       (SAU)(21 (40 / 19))         (MK4)       (MK7)       (D/)         (KR4)       (MK7)       (D/)         (KR4)       (MK7)       (D/)         (KR4)       (MK7)       (D/)         (KR4)       (MK7)       (D/)         (KR4)       (MK7)       (D/)         (KR4)       (MK7)       (D/)         (KR4)       (MK7)       (D/)         (KR4)       (MK7)       (D/)         (KR4)       (MK7)       (D/)         (KR4)       (MK7)       (D/)         (KR4)       (MK7)       (D/)         (KR4)       (D/)       (D/)         (KR4)       (D/)       (D/)         (KR4)       (D/)       (D/)         (KR4)       (D/)       (D/)         (KR4)       (D/)       (D/)         (KR4)                                                                                                    |                                                                                                    |                                                                                                    |                                                                           |                                                                                      |            |                                                                                                    |                                                                                                    |                                                     |  |                                                                                            |                                                                                                    |                                                           |  |  |                                            |  |  |  |                                                                                                    |                                                                                                    |                                                                        |  |  |                                                                                                    |                                                                                                    |  |
| カ内容確認         ①           グラン         国際果州1<br>MM J 単E REI OOOB # 82.8482           グラン         国際果州1<br>MM J 単E REI OOOB # 82.8482           グラン         100 (14) - 2004 (14) (20 / 9)           AM         *******/ OOOB # 82.8482           100 (14) - 2004 (14) (20 / 9)         (14)           AM         *******/ OOOB # 82.8482           100 (14) - 2004 (14) (20 / 9)         (14)           KK 84 (14) E (15)         (17) 7           KK 84 (14) E (15)         (17) 7           KK 84 (14) E (15)         (16) (17) 7           KK 84 (14) E (15)         (16) (17) 7           KK 84 (14) E (15)         (16) (17) 7           KK 84 (14) E (15)         (16) (17) 7           KK 84 (14) E (15)         (16) (17) 7           KK 84 (14) E (15)         (16) (17) 7           KK 84 (14) E (15) (17) (17) (17) (17) (17) (17) (17) (17                                                                                                    |                                                                                                    |                                                                                                    | •                                                                         |                                                                                      |            |                                                                                                    |                                                                                                    |                                                     |  |                                                                                            |                                                                                                    |                                                           |  |  |                                            |  |  |  |                                                                                                    |                                                                                                    |                                                                        |  |  |                                                                                                    |                                                                                                    |  |
| カ内容確認          クリタン (加用果用) My は長年年2000年を基発症         グラン (加用果用) My は長年年2000年を基発症         グラン (加用果用) My は長年年2000年を基発症         グラン (加用果用) My は長年年2000年を基先         第2019年21 - 20240422(40 ~ 月))         建築 *****/000日ままた         第2019年22 - 20240422(40 ~ 月))         建築 *****/000日また         1010年21 - 20240422(40 ~ 月))         建築 *****/000日また         1058年50 (月)         1058年51 (日本日)         1058年51 (日本日)         1058年51 (日本日)         1058年51 (日本日)         第四日         1059年71 (日本日)         1059年71 (日本日)         1059年71 (日本日)         1059年71 (日本日)         1059年71 (日本日)         1059473 (日本日)         1059473 (日本日)         10594743 (日本日)         10594743 (日本日)                                                                                                    |                                                                                                    |                                                                                                    |                                                                           |                                                                                      |            |                                                                                                    |                                                                                                    |                                                     |  |                                                                                            |                                                                                                    |                                                           |  |  |                                            |  |  |  |                                                                                                    |                                                                                                    |                                                                        |  |  |                                                                                                    |                                                                                                    |  |
| Normalian         Dispanda           2752         国際規制         Myl 基年程3000第集基集編           2752         日本日本日本           2752         日本日本日本           2752         日本日本日本           2752         日本日本日本           2752         日本日本日本           2752         日本日本           2752         日本日本           2752         日本日本           2752         日本日本           2752         日本日本           2752         日本日本           2752         日本日本           2752         日本日本           2752         日本           2752         日本 <tr< td=""><td>力内容確認</td><td></td><td></td><td></td><td></td><td>1 (11)</td><td></td><td></td></tr<>                                                                                                    | 力内容確認                                                                                                    |                                                                                                    |                                                                           |                                                                                      |            | 1 (11)                                                                                                    |                                                                                                    |                                                     |  |                                                                                            |                                                                                                    |                                                           |  |  |                                            |  |  |  |                                                                                                    |                                                                                                    |                                                                        |  |  |                                                                                                    |                                                                                                    |  |
| 開始時日       2019AU23         グラン       (国希用) Wy (J ERG)         グラン       (二二二二二二二二二二二二二二二二二二二二二二二二二二二二二二二二二二二二                                                                                                    |                                                                                                    |                                                                                                    |                                                                           |                                                                                      |            |                                                                                                    |                                                                                                    |                                                     |  |                                                                                            |                                                                                                    |                                                           |  |  |                                            |  |  |  |                                                                                                    |                                                                                                    |                                                                        |  |  |                                                                                                    |                                                                                                    |  |
| プラン       (田県県州) My J 其保経 2000前車 道条線框         オブション       -         などろン       -         経線機構       ********/00010 意味意売         防汚線をの       パカ あ         防汚線をの       パカ あ         1011000000000000000000000000000000000                                                                                                    |                                                                                                    |                                                                                                    |                                                                           |                                                                                      |            | <u> </u>                                                                                                    |                                                                                                    |                                                     |  |                                                                                            |                                                                                                    |                                                           |  |  |                                            |  |  |  |                                                                                                    |                                                                                                    |                                                                        |  |  |                                                                                                    |                                                                                                    |  |
| УЗУ         Пакима         Оборна мажна         Оборна мажна           42720>>         -           4283         2019/04/23 > 2020/04/22 (60 / P1)           428         448         40000           558         Лл 58           558         Лл 58           558         Лл 58           558         Лл 58           558         Лл 59           558         Лл 59           558         Лл 59           558         Лл 59           558         Лл 59           558         Лл 59           558         Лл 59           558         Лл 59           558         Лл 59           558         Лл 50           558         Лл 50           558         100000           559         100000           550         500/423 (F0.510-415)           550         500/423 (F0.510-415)           550         500/423 (F0.510-415)           550         500/423 (F0.510-415)           550         500/423 (F0.510-415)           560         500/423 (F0.510-415)           560         500/423 (F0.510-415)           560         500/423 (F0.510-415                                                                                                    | 契約申込日                                                                                                    | 2019/04/23                                                                                                    |                                                                           |                                                                                      |            |                                                                                                    |                                                                                                    |                                                     |  |                                                                                            |                                                                                                    |                                                           |  |  |                                            |  |  |  |                                                                                                    |                                                                                                    |                                                                        |  |  |                                                                                                    |                                                                                                    |  |
| オフシュン       ・         英羅湖國       2019/04/27 - 2024/04/22 (10 9 7月)         講講       ********/ O OO 0 意應業販売         販売報告の       人力 太道         方式市       ノンド マリノブ         レイド マリノブ       (この内容で登録)         レイド マリノブ       (この内容で登録)         レイド マリノブ       (この内容で登録)         レイド マリノブ       (この内容で登録)         レイド マリノブ       (この内容で登録)         レインド マリノブ       (この内容で登録)         レインド マリノブ       (この内容で登録)         レインド マリノブ       (この内容で登録)         レインド マリノブ       (この内容で登録)         レインド マリノブ       (この内容で登録)         レインド マリノブ       (この内容で登録)         レインド マリノブ       (この内容で登録)         レインド マリノブ       (この内容で登録)         レインド マリノブ       (この内容で登録)         レインド マリノブ       (この内容で登録)         レインド マリン(こくり気は)(年月)(日本月)         レインド マリン(こくり気は)(年月)(日本月)         レインド マリン(こくり気は)(日本日)         ロロン(日本日)       (このしま)(日本日)         ロロン(日本日)       (こし)         ロロン(日本日)       (こし)         ロロン(日本日)       (こし)         ロロン(日本日)       (こし)         ロロン(日本日)       (こし)         ロロン(日本日)       (こし)         ロロン(日本日)                                                                                                    | 契約申込日                                                                                                    | 2019/04/23                                                                                                    |                                                                           |                                                                                      |            |                                                                                                    |                                                                                                    |                                                     |  |                                                                                            |                                                                                                    |                                                           |  |  |                                            |  |  |  |                                                                                                    |                                                                                                    |                                                                        |  |  |                                                                                                    |                                                                                                    |  |
| 磁規構 2990-0423 ~ 2324-0422 (20 / 0 / 1) 新書 ****** / OCO目標考察所 K示器名、 / 方 次回 K示器名、 / 方 次回 K示器名、 / 方 次回 K示器名、 / 方 次回 K示器名、 / 方 次回 K示器名、 / 方 次回 K示器名、 / 方 次回 K示器名、 / 方 次回 K示器名、 / 方 次回 K示器名、 / 方 次回 CO内容で登録 CO内容で登録 CO内容で登録 CO内容で登録 Co内容で登録 Co内容で登録 F上が確定しま FL K示器名の Co内容で登録 Co内容で登録 Co内容で登録 Co内容で登録 Co内容で登録 FL FL FL K示器名のの Co内容で登録 Co内容で登録 FL FL <pfl< p=""> FL FL FL FL FL FL FL FL FL FL FL FL <pfl< p=""> FL FL <pfl< p=""> FL FL</pfl<></pfl<></pfl<>                                                                                                    | 契約申込日<br>プラン                                                                                                    | 2019/04/23<br>【国産乗用】 M                                                                                                    | ₩J 延長保証 000 <b>新</b> I                                                    | 車延長保証                                                                                |            | の容確認したら必                                                                                                    | ふずチェック 出ナ                                                                                                    | 」する場合はチェ                                            |  |                                                                                            |                                                                                                    |                                                           |  |  |                                            |  |  |  |                                                                                                    |                                                                                                    |                                                                        |  |  |                                                                                                    |                                                                                                    |  |
| 融加     *******/ OOO自動車販売       WEADBLASK     入力 太郎       WEADBLASK     人力 太郎       USKREAD     小ドシ マサンブ       WEADBLASK     二(ドシ マサンブ       WEADBLASK     二(ドシ マサンブ       WEADBLASK     二(ドシ マサンブ       WEADBLASK     二(ドシ マサンブ       WEADBLASK     二(ドシ マサンブ       WEADBLASK     第日本の       WEADBLASK     ※日本の       WEADBLASK     ※日本の                                                                                                    | 契約申込日<br>プラン<br>オプション                                                                                                    | 2019/04/23<br>【国産乗用】 MV                                                                                                    | ₩J 延長保証 OOO <b>新</b> I                                                    | 車延長保証                                                                                |            | の容確認したらぬ                                                                                                    | ふずチェック 出力                                                                                                    | 」する場合はチェ                                            |  |                                                                                            |                                                                                                    |                                                           |  |  |                                            |  |  |  |                                                                                                    |                                                                                                    |                                                                        |  |  |                                                                                                    |                                                                                                    |  |
| Политики         Состоянний           ВКРАВА         Лл Ха           ВКРАВА         Лл Ха           ВКРАВА         Лл Ка           ВКРАВА         Лл Ка           ВКРАВА         Лл Ка           ВКРАВА         Лл Ка           ВКРАВА         Лл Ка           ВКРАВА         Лл Ка           ВКРАВА         Полоза           ВКРАВА         ВКРАВА           ВКРАВА         ВКРАВА           ВКРАВА                                                                                                    | 収約申込日<br>プラン<br>オプション<br>呆証期間                                                                                                    | 2019/04/23<br>【国産乗用】 MV<br>-<br>2019/04/23 ~ 2024/                                                                                                    | ₩J 延長保証 ○○○新J<br>04/22 (60 ヶ月)                                            | 車延長保証                                                                                |            | 内容確認したら必                                                                                                    | なずチェック 出ナ                                                                                                    | 」する場合はチェ                                            |  |                                                                                            |                                                                                                    |                                                           |  |  |                                            |  |  |  |                                                                                                    |                                                                                                    |                                                                        |  |  |                                                                                                    |                                                                                                    |  |
|                                                                                                    | 双約申込日<br>プラン<br>オプション<br>呆証期間<br><sub>5種</sub>                                                                                                    | 2019/04/23<br>【国産乗用】 MV<br>-<br>2019/04/23 ~ 2024/<br>******** / 〇〇〇                                                                                                    | ₩J 延長保証 ○○○新J<br>04/22(60ヶ月)<br>2自動言販売                                    | 車延長保証                                                                                |            |                                                                                                    | <b>ふずチェック 出た</b><br>に同意する <b>(</b> □                                                                                                    | <b>」する場合はチェ</b><br>()<br>保証書印刷を行                    |  |                                                                                            |                                                                                                    |                                                           |  |  |                                            |  |  |  |                                                                                                    |                                                                                                    |                                                                        |  |  |                                                                                                    |                                                                                                    |  |
| 55 7 8 4 9 M 正信          55 7 8 4 3 1 (115 7 7 15 7 15 7 15 7 7 15 7 7 15 7 7 15 7 7 15 7 7 15 7 7 15 7 7 15 7 7 15 7 7 15 7 7 15 7 7 15 7 7 15 7 7 15 7 7 15 7 7 15 7 7 15 7 7 15 7 7 15 7 7 15 7 7 15 7 7 15 7 15 7 15 7                                                                                                    | <sub>交約</sub> 申込日<br>ブラン<br>オプション<br>呆証期間<br>言調                                                                                                    | 2019/04/23<br>【国産乗用】 MV<br>-<br>2019/04/23 ~ 2024/<br>******/ 〇〇〇                                                                                                    | WJ 延長保証 〇〇〇新J<br>04/22(60ヶ月)<br>〇自動車販売                                    | 車延長保証                                                                                |            | 内容確認したら必 登録内容                                                                                                    | <b>ダずチェック 出た</b><br>に同意する                                                                                                    | <b>)する場合はチェ</b><br>)<br>保証書印刷を行                     |  |                                                                                            |                                                                                                    |                                                           |  |  |                                            |  |  |  |                                                                                                    |                                                                                                    |                                                                        |  |  |                                                                                                    |                                                                                                    |  |
| BYR 68.0.7       コパヤシ マサノブ         BYR 68.0.7       100.0023         BYR 68.0.10       米市         BYR 68.0.10       米市         BYR 68.0.10       第日         BYR 68.0.10       第日         BYR 68.0.10       51024-0123         BYR 68.0.10       00-111-111         BYR 68.0.10       00-0111-111         BYR 68.0.10       00-0121/111         BYR 68.0.10       010/04/23 (FWR31+04/7220)         BYR 60.00       010/04/23 (FWR31+04/7220)         BYR 60.00       00-021/W         BYR 60.00       00-021/W         BYR 60.00       00-021/W         BYR 60.00       00-021/W         BYR 70.00       00-021/W         BYR 70.00       00-021/W         BYR 70.00       00-021/W         BYR 70.00       00-021/W         BYR 70.00       00-021/W         BYR 70.00       00-021/W         BYR 70.00       00-021/W         BYR 70.00       00-021/W         BYR 70.00       00-021/W         BYR 70.00       00-021/W         BYR 70.00       00-021/W         BYR 70.00       00-021/W         BYR 70.00       00-000/H                                                                                                    | 応約中込日<br>ブラン<br>オプション<br>発証期間<br>店舗<br>販売担当者名                                                                                                    | 2019/04/23<br>【国産乗用】 M<br>-<br>2019/04/23 ~ 2024/<br>*******/ 〇〇〇<br>入力 太郎                                                                                                    | ₩J 延長保証 ○○○新』<br>04/22(60ヶ月)<br>○自動車販売                                    | 車延長保証                                                                                |            | ○ 内容確認したら必 ○ 登録内容                                                                                                    | <b>ダずチェック 出た</b><br>に同意する                                                                                                    | フする場合はチェ<br>(保証書印刷を行                                |  |                                                                                            |                                                                                                    |                                                           |  |  |                                            |  |  |  |                                                                                                    |                                                                                                    |                                                                        |  |  |                                                                                                    |                                                                                                    |  |
| Wead-9       10-0033         Uff (MaxH49)       東京部         Uff (MaxH49)       東京部         Uff (MaxH49)       日前の広原物         Uff (MaxH49)       日前の広原物         Uff (MaxH49)       日前の広原物         Uff (MaxH49)       日前の広原かの         Uff (MaxH49)       日前の広原かの         Uff (MaxH49)       日前の広原かの         Uff (MaxH49)       日前の広原かの         Uff (MaxH49)       日前の広原かの         Uff (MaxH49)       日前の広原かの         Uff (MaxH49)       日前の広原かの         Uff (MaxH49)       日前の広原かの         Uff (MaxH49)       日前の広原かの         Uff (MaxH49)       日前の広原かの         Uff (MaxH49)       日前の広原かの         Uff (MaxH49)       日前の広原かの         Uff (MaxH49)       日前の広原の         Uff (MaxH49)       日前の広原かの         Uff (MaxH49)       日前の広原の         Uff (MaxH49)       日前の広原の         Uff (MaxH49)       日前の広原の         Uff (MaxH49)       日前の広原の         Uff (MaxH49)       日前の広原         Uff (MaxH49)       日前の広原         Uff (MaxH49)       日前の広原         Uff (MaxH49)       日前の広原         Uff (MaxH49)       日前の広原         Uff (MaxH49) <td>定約中込日<br/>ブラン<br/>オブション<br/>呆証期間<br/>店舗<br/>販売担当者名<br/>15客様名</td> <td>2019/04/23<br/>【国産乗用】 M<br/>-<br/>2019/04/23 ~ 2024/<br/>*******/ 〇〇〇<br/>入力 太郎<br/>小林 正信</td> <td>₩J 延長保証 ○○○新3<br/>04/22(60ヶ月)<br/>D自動車販売</td> <td>車延長保証</td> <td></td> <td>○ 内容確認したら必 ○ 登録内容 ○ 入力内容を変</td> <td><b>ぶずチェック 出た</b><br/>に同意する (こ<br/>変) この内容で登</td> <td><b>りする場合はチェ</b><br/>)<br/>保証書印刷を行<br/>録</td>                                                                                                    | 定約中込日<br>ブラン<br>オブション<br>呆証期間<br>店舗<br>販売担当者名<br>15客様名                                                                                                    | 2019/04/23<br>【国産乗用】 M<br>-<br>2019/04/23 ~ 2024/<br>*******/ 〇〇〇<br>入力 太郎<br>小林 正信                                                                                                    | ₩J 延長保証 ○○○新3<br>04/22(60ヶ月)<br>D自動車販売                                    | 車延長保証                                                                                |            | ○ 内容確認したら必 ○ 登録内容 ○ 入力内容を変                                                                                                    | <b>ぶずチェック 出た</b><br>に同意する (こ<br>変) この内容で登                                                                                                    | <b>りする場合はチェ</b><br>)<br>保証書印刷を行<br>録                |  |                                                                                            |                                                                                                    |                                                           |  |  |                                            |  |  |  |                                                                                                    |                                                                                                    |                                                                        |  |  |                                                                                                    |                                                                                                    |  |
| Kin Mag                                                                                                    | 契約申込日<br>ブラン<br>オプション<br>呆証期間<br>感売担当者名<br>約容様名<br>約容様名カナ                                                                                                    | 2019/04/23<br>【国産乗用】 M<br>-<br>2019/04/23 ~ 2024/<br>*******/ 〇〇〇〇<br>入力 太郎<br>小林 正信<br>コバヤシ マサノブ                                                                                                    | NJ 延長保証 〇〇〇新J<br>04/22(60ヶ月)<br>D自動車販売                                    | 車延長保証                                                                                |            | 内容確認したらぬ<br>一 登録内容<br>入力内容を変                                                                                                    | な <b>ずチェック 出た</b><br>に同意する (□<br>両 (この内容で登録                                                                                                    | <b>)する場合はチェ</b><br>)<br>保証書印刷を行<br>縁                |  |                                                                                            |                                                                                                    |                                                           |  |  |                                            |  |  |  |                                                                                                    |                                                                                                    |                                                                        |  |  |                                                                                                    |                                                                                                    |  |
| 田小 ((加)の時)  王が ((加)の時) 日本 ((加)の時) 日本 ((1)の) 日本 ((1)の) 日本 ((1)の) 日本 ((1)の) 日本 ((1)の) 日本 ((1)の) 日本 ((1)の) 日本 ((1)の) 日本 ((1)) 日本 ((1)の) 日本 ((1)の) 日本 ((1)0) 日本 ((1)00) 日本 ((1)00) 日本 ((1)00) 日本 ((1)00) 日本 ((1)00) 日本 ((1)00) 日本 ((1)00) 日本 (                                                                                                    | 収約申込日<br>プラン<br>オプション<br>保証期間<br>広売担当者名<br>お補<br>お客様名<br>わす<br>お客様名<br>かず、<br>おままままままままままままままままままままままままままままままままままま                                                                                                    | 2019/04/23<br>【国産乗用】 M<br>-<br>2019/04/23 ~ 2024/<br>*******/ 〇〇〇<br>入力 太郎<br>小林 正信<br>コバヤシ マサノブ                                                                                                    | ₩J 延長保証 <b>○○〇新J</b><br>04/22(60ヶ月)<br><b>⊃自動車販売</b>                      | 車延長保証                                                                                |            | 内容確認したらぬ 登録内容 入力内容を変                                                                                                    | なずチェック 出た<br>に同意する<br>更<br>この内容で登                                                                                                    | <b>)する場合はチェ</b><br>)<br>保証書印刷を行<br>録                |  |                                                                                            |                                                                                                    |                                                           |  |  |                                            |  |  |  |                                                                                                    |                                                                                                    |                                                                        |  |  |                                                                                                    |                                                                                                    |  |
| <ul> <li>株市(中返零村)</li> <li>新常高</li> <li>57.124高市</li> <li>57.131</li> <li>57.131</li> <li>57</li></ul>                                                                                                    | な約申込日<br>プラン<br>プラン<br>オプション<br>発証時間<br>監想<br>構<br>お称<br>長名<br>本<br>の た 日当者名<br>い おな<br>林<br>の た 日当者名<br>い おな<br>本<br>た おな<br>林 ろ<br>、 た の 、 日当者名<br>い おな<br>た おな<br>本 、 た の 、 、 日当者名<br>い おな<br>本 、 、 、 、 、 、 、 、 、 、 、 、 、 、 、 、 、 、                                                                                                    | 2019/04/23<br>【国産乗用】 M<br>-<br>2019/04/23 ~ 2024/<br>*******/ 〇〇〇<br>入力 太郎<br>小林 正信<br>コバヤシ マサノブ<br>160-0023                                                                                                    | WJ 延氏保証 〇〇〇新1<br>04/22 (60 ヶ月 )<br>D自動車販売                                 | 車延長保証                                                                                |            | 内容確認したら必 ○ 登録内容 ○ 入力内容を変                                                                                                    | なずチェック 出た<br>に同意する<br>更<br>この内容で登録                                                                                                    | <b>りする場合はチェ</b><br>保証書印刷を行                          |  |                                                                                            |                                                                                                    |                                                           |  |  |                                            |  |  |  |                                                                                                    |                                                                                                    |                                                                        |  |  |                                                                                                    |                                                                                                    |  |
| 住所 (忠地) 57 日24時 1月          電話商号       03-6634-8123         陽市局号       090-1111-1111         メールクビス       雪郎町県電売前10.0月         第市長の行約歳7日       -         メーカーの電話動印       050/04/23 (平成3144月23日)         新市長の行約歳7日       -         メーカー       100/04/23 (平成3144月23日)         新市長の行約歳7日       -         メーカー       パング         モアル       N-80X         クリレード       ●         1234       000-821W         電話広音号       1234         電話の行う       555 1234         電力シン(-(約3局号以約)       555 1234         電話の       500 c         加払利表士行節備       10000 円         福岡島       500 c         加払利表士行節備       0.55 0 c         加払利表士行節備       0.57 0          和加入名量       0.57 0          和加入名量       0.57 0          和加入名量       0.57 0          和加入名量       0.57 0          和加入名量       0.57 0          和加入名量       0.57 0          和加入名量       0.57 0          和加入名量       0.57 0          和加入名量       0.57 0          和加入名量       0.57 0          和加入名量       0.57 0          <                                                                                                    | 校約中込日     ブラン     ブラン     オブション     和ブジョン     和ブジョン     和前     和前                                                                                                    | 2019/04/23<br>【国産乗用】 M<br>-<br>2019/04/23 ~ 2024/<br>*******/ 〇〇〇<br>入力 太郎<br>小林 正信<br>コバヤシ マサノブ<br>160-0023<br>東京都                                                                                                    | ₩J 延長保証 ○○○新3<br>04/22(60ヶ月)<br>〕自動車販売                                    | 車延長保証                                                                                |            | 内容確認したら必<br>② 登録内容<br>入力内容を変                                                                                                    | <b>なずチェック 出た</b><br>に同意する (こ<br>)<br>(この内容で登録                                                                                                    | <b>りする場合はチェ</b><br>日<br>保証書印刷を行<br>縁                |  |                                                                                            |                                                                                                    |                                                           |  |  |                                            |  |  |  |                                                                                                    |                                                                                                    |                                                                        |  |  |                                                                                                    |                                                                                                    |  |
| RKR         0-6454-3123           RKR         0-6454-3123           RKR         0-6454-3123           RKR         0-601111-1111           X-nDrVLX         sample@mail.co.jp           RKR         2019/04/23 (FR.5114/4R)           X-n         RIRD           V-n         RIRD           V-n-         RIRD           V-n-         RIRD           RIRD         Sissibilitiiiiiiiiiiiiiiiiiiiiiiiiiiiiiii                                                                                                    | 支約中込日<br>ブラン<br>オブション<br>呆証期間<br>長施<br>長振<br>ち客様名<br>ち客様名<br>ち客様名<br>ち客様名<br>ちち客様名<br>たち客様名<br>ちち客様名<br>ちち客様名<br>ちち客様名<br>ちち客様名<br>ちち客様名<br>ちち客様名<br>ちち客様名<br>ちち客様名<br>ちち客様名<br>ちち客様名<br>ちち客様名<br>ちち客様名<br>ちち客様名<br>ちち客様る<br>ちち客様る<br>ちち客様る<br>ちち客様る<br>ちち客様る<br>ちち客様る<br>ちち客様る<br>ちち客様る<br>ちち客様る<br>ちち客様る<br>ちち客様る<br>ちち客様る<br>ちち客様る<br>ちち客様る<br>ちち客様る<br>ちち客様る<br>ちち客様る<br>ちち客様る<br>ちち客様る<br>ちち客様る<br>ちち客様る<br>ちち客様る<br>ちち客様る<br>ちち客様る<br>ちち客様る<br>ちち客様る<br>ちち客様る<br>ちち客様る<br>ちちま<br>「あつす」<br>ちちま<br>ちちま<br>ちちま<br>ちちま<br>ちちま<br>ちちま<br>ちちま<br>ちちま<br>ちちま<br>ちちま<br>ちちま<br>ちちま<br>ちちま<br>ちちま<br>ちちま<br>ちちま<br>ちちま<br>ちちま<br>ちちま<br>ちちま<br>ちちま<br>ちちま<br>ちちま<br>ちちま<br>ちちま<br>ちちま<br>ちちま<br>ちちま<br>ちちま<br>ちちま<br>ちちま<br>ちちま<br>ちちま<br>ちちま<br>ちちま<br>ちまま<br>ちまま<br>ちまま<br>ちまま<br>ちまま<br>ちまま<br>ちまま<br>ちまま<br>ちまま<br>ちまま<br>ちまま<br>ちまま<br>ちまま<br>ちまま<br>ちまま<br>ちまま<br>ちまま<br>ちまま<br>ちまま<br>ちまま<br>ちまま<br>ちまま<br>ちまま<br>ちまま<br>ちまま<br>ちままま<br>ちまま<br>ちままま<br>ちままま<br>ちままま<br>ちままま<br>ちままま<br>ちままま<br>ちままま<br>ちままま<br>ちままま<br>ちままま<br>ちままま<br>ちままま<br>ちままま<br>ちままま<br>ちままま<br>ちままま<br>ちままま<br>ちままま<br>ちままま<br>ちままま<br>ちままま<br>ちままま<br>ちままま<br>ちままま<br>ちままま<br>ちままま<br>ちまままま<br>ちまままま<br>ちままま<br>ちままままままま<br>ちままま<br>ちまままままままま                                                                                                    | 2019/04/23         【国産乗用】 MM         -         2019/04/23 ~ 2024/         米******/ 〇〇〇         入力 太郎         小林 正信         コパヤシ マサノブ         160-0023         東京都         新宿区西新宿                                                                                                    | ₩J 延氏保証 ○○○新3<br>04/22(60ヶ月)<br>D自動車販売                                    | 車延長保証                                                                                |            |                                                                                                    | <b>ダブチェック 出た</b><br>に同意する<br>更<br>この内容で登録                                                                                                    | フする場合はチェ<br>日本語書印刷を行                                |  |                                                                                            |                                                                                                    |                                                           |  |  |                                            |  |  |  |                                                                                                    |                                                                                                    |                                                                        |  |  |                                                                                                    |                                                                                                    |  |
| Basiling         Opcode/US           Bit Bit 1         000000000000000000000000000000000000                                                                                                    | 取約申込日<br>ブラン<br>オブション<br>呆証期間<br>も調<br>販売担当者名<br>55客様名<br>55客様名<br>55客様名カナ<br>55客様名カナ<br>55客様名カナ<br>55客様名カナ<br>55客様名カナ<br>55客様名カナ<br>55客様名カナ<br>55客様名カナ<br>55客様名カナ<br>55客様名カナ<br>55客様名カナ<br>55客様名カナ<br>55客様名カナ<br>558<br>(御道府県)<br>主所(御道府県)<br>主所(御道府県)<br>主所(御道府県)<br>主所(御道府県)<br>主所(御道府県)<br>主所(御道府県)<br>主所(御道府県)<br>主所(御道府県)<br>王子<br>(御)<br>55<br>(1)<br>55<br>(1)<br>55)<br>(1)<br>55<br>(1)<br>55<br>(1)<br>5<br>(1)<br>5<br>(1)<br>(1)<br>(1)<br>(1)<br>(1)<br>(1) | 2019/04/23       【国産乗用】 MM       -       2019/04/23 ~ 2024/       米米米キャメ/ 〇〇〇       入力 太郎       小林 正信       コパヤシ マサノブ       160-0023       東京都       新宿区西新宿       6丁目24衛1号                                                                                                    | NJ 延長保証 ○○○新J<br>04/22(60ヶ月)<br>D自動車販売                                    | 車延長保証                                                                                |            | 内容確認したら必 ○ 登録内容 ○ 入力内容を3 ○ 入力内容を3 ○ 入力画面                                                                                                    | <b>なずチェック 出た</b><br>に同意する<br>更<br>この内容で登録<br>に戻る                                                                                                    | <b>)する場合はチェ</b><br>)<br>保証書印刷を行                     |  |                                                                                            |                                                                                                    |                                                           |  |  |                                            |  |  |  |                                                                                                    |                                                                                                    |                                                                        |  |  |                                                                                                    |                                                                                                    |  |
| 株市市与         004-111-111           メールアドレス         ismple@mailcojp           308 位を採弁月         2019/04/23 (FR/G3144月)23D)           新市長の有効減了日         -           メーカー保護期始日         2019/04/23 (FR/G3144月23D)           新市長の有効減了日         -           メーカー保護期始日         2019/04/23 (FR/G3144月23D)           新市長の有効減了日         -           メーカー保護制         N=80X           グレード         *******           数20 50-5211/V         *******           数広告責号         124           台湾日         124           台湾日         211// 123256           市長局         100000 円           新成入         550 cc           加入科技経過期回         0 ヶ月           松大料経過期回         0 ヶ月           松工株経人教社         550 cc           加入         550 cc           加入         550 cc           加入         550 cc           加入         550 cc           加入         550 cc           加入         550 cc           加入         550 cc           加入         550 cc           加入         550 cc           加入         550 cc           加入         550 cc <t< td=""><td>次約申込日<br/>プラン<br/>プラン<br/>イプション<br/>保証期間<br/>応売担当者名<br/>15客様名<br/>15客様名<br/>15客様名<br/>15客様名<br/>15客様名のナ<br/>15客様名のナ<br/>15客様名のナ<br/>15客様名の<br/>15客様名の<br/>158<br/>158<br/>158<br/>158<br/>158<br/>158<br/>158<br/>158</td><td>2019/04/23         【国産乗用】 MU         -         2019/04/23 ~ 2024/         米米米米米/ 〇〇〇〇         入力 太郎         小林 正信         コパヤシ マサノブ         160-0023         東京都         新宿区西新宿         6万目24番1号         20, 652/6423</td><td>WJ 延長保証 OOO新J<br/>04/22(60ヶ月)<br/>2自動車販売</td><td>車延長保証</td><td></td><td>内容確認したら必<br/>○ 登録内容<br/>入力内容を変<br/>したら必<br/>○ 登録内容<br/>○ 入力内容を変<br/>● したら必<br/>○ 登録内容</td><td>なずチェック 出た<br/>に同意する<br/>使 この内容で登<br/>に戻る 計</td><td><b>) する場合はチェ</b><br/>) <sup>保証書印刷を行<br/>上が確定しま</sup></td></t<>                                                                                                    | 次約申込日<br>プラン<br>プラン<br>イプション<br>保証期間<br>応売担当者名<br>15客様名<br>15客様名<br>15客様名<br>15客様名<br>15客様名のナ<br>15客様名のナ<br>15客様名のナ<br>15客様名の<br>15客様名の<br>158<br>158<br>158<br>158<br>158<br>158<br>158<br>158                                                                                                    | 2019/04/23         【国産乗用】 MU         -         2019/04/23 ~ 2024/         米米米米米/ 〇〇〇〇         入力 太郎         小林 正信         コパヤシ マサノブ         160-0023         東京都         新宿区西新宿         6万目24番1号         20, 652/6423                                                                                                    | WJ 延長保証 OOO新J<br>04/22(60ヶ月)<br>2自動車販売                                    | 車延長保証                                                                                |            | 内容確認したら必<br>○ 登録内容<br>入力内容を変<br>したら必<br>○ 登録内容<br>○ 入力内容を変<br>● したら必<br>○ 登録内容                                                                                                    | なずチェック 出た<br>に同意する<br>使 この内容で登<br>に戻る 計                                                                                                    | <b>) する場合はチェ</b><br>) <sup>保証書印刷を行<br/>上が確定しま</sup> |  |                                                                                            |                                                                                                    |                                                           |  |  |                                            |  |  |  |                                                                                                    |                                                                                                    |                                                                        |  |  |                                                                                                    |                                                                                                    |  |
| メールアドレス         sample@mail.co.jp           加度登録年月         2019/04/23 (平成31年4月)           メーカー保証期的日         2019/04/23 (平成31年4月)23日)           動車場の有効満了日         -           メーカー         パング           ビデル         N-80X           グレード         *******           整式         DDD-821W           整式振走音号         1234           施設分少パー(地名)         55551234           数目         55551234           車場爲入金額         1,000,000 円           調洗型         650 cc           加入各経長期間         0.71           加入各経長期間         0.71           原正単 (成込)         6,53 円 販売点手数取1(低波),42 円                                                                                                    | 辺約申込日<br>プラン<br>プラン<br>パプション<br>保証期間<br>品額<br>販売担当者名<br>15客様名<br>15客様名<br>大が、(都道府県)<br>主所(都道府県)<br>主所(市区町村)<br>主所(電地)<br>電話番号<br>15名                                                                                                    | 2019/04/23<br>【国産乗用】 MM<br>-<br>2019/04/23 ~ 2024/<br>*******/ 〇〇〇<br>入力 太郎<br>小林 正信<br>コパヤシ マサノブ<br>160-0023<br>東京都<br>新宿区西新宿<br>6丁国24暦1号<br>03-6634-8123                                                                                                    | WJ 延長保証 OOO新J<br>04/22(60ヶ月)<br>D自動車販売                                    | <b>车延</b> 長保証                                                                        |            | 内容確認したらば 登録内容 入力内容を変 入力内容を変 入力内容を変 入力両面                                                                                                    | なずチェック 出た<br>に同意する<br>(この内容で登録)<br>に戻る<br>計                                                                                                    | <b>) する場合はチェ</b><br>) <sup>保証書印刷を行<br/>上が確定しま</sup> |  |                                                                                            |                                                                                                    |                                                           |  |  |                                            |  |  |  |                                                                                                    |                                                                                                    |                                                                        |  |  |                                                                                                    |                                                                                                    |  |
| 加度登録年月 2019/04/23 (平成31年4月)2日)<br>前車検の有効満了日 - ・ ・ ・ ・ ・ ・ ・ ・ ・ ・ ・ ・ ・ ・ ・ ・ ・ ・                                                                                                    | 政約申込日<br>プラン<br>プラン<br>パブション<br>発展期間<br>転売用当者名<br>お補<br>お花名<br>お花名<br>かびまり、<br>古術<br>にののののののののののののののののののののののののののののののののののの                                                                                                    | 2019/04/23<br>【国産乗用】 M<br>-<br>2019/04/23 ~ 2024/<br>キ*****/ 〇〇〇<br>入力 太郎<br>小林 正信<br>コパヤシ マサノブ<br>160-0023<br>東京都<br>新宿区西新宿<br>6丁目24番1号<br>33-6634-8123<br>090-1111-1111                                                                                                    | WJ 延氏保証 〇〇〇新3<br>04/22 ( 60 ヶ月 )<br>D自動車販売                                | <b>车延長保証</b>                                                                         |            | 内容確認したらば ○ 登録内容 ○ 入力内容を変 ○ 入力内容を変 ● 日 ● 日                                                                                                    | なずチェック 出た<br>に同意する<br>で受<br>この内容で登録<br>に戻る                                                                                                    | <b>1<br/>する場合はチェ</b><br>(<br>保証書印刷を行                |  |                                                                                            |                                                                                                    |                                                           |  |  |                                            |  |  |  |                                                                                                    |                                                                                                    |                                                                        |  |  |                                                                                                    |                                                                                                    |  |
| x→カー保護開始日       2019/04/23 (平成31年4月23日)         崩車株の有効満了日       -         x→カー       ホンダ         x→カー       ホンダ         モデル       N-80X         グレード       ************************************                                                                                                    | <ul> <li></li></ul>                                                                                                    | 2019/04/23<br>【国産乗用】 M<br>-<br>2019/04/23 ~ 2024/<br>ネ******/ 〇〇〇<br>入力 太郎<br>小林 正信<br>コパヤシ マサノブ<br>160-0023<br>東京都<br>新宿区西新宿<br>6丁目24衛1号<br>03-6634-8123<br>090-1111-1111<br>5ample@mail.cojp                                                                                                    | WJ 延長保証 〇〇〇新J<br>04/22(60ヶ月)<br>D自動車販売                                    | <b>車延長保証</b>                                                                         |            | 内容確認したらば<br>② <sup>登録内容</sup><br>入力内容を変<br>したらば<br>入力内容を変<br>したらば<br>の<br>の<br>の<br>の<br>の<br>の<br>の<br>の<br>の<br>の<br>の<br>の<br>の                                                                                                    | は<br>に<br>同意する<br>で<br>登<br>に<br>同意する<br>この<br>内容で登録<br>に<br>同意する                                                                                                    | ロ<br>する場合はチェ<br>保証書印刷を行                             |  |                                                                                            |                                                                                                    |                                                           |  |  |                                            |  |  |  |                                                                                                    |                                                                                                    |                                                                        |  |  |                                                                                                    |                                                                                                    |  |
| 前年執の有効満了日       -         メーカー       ホンダ         モデル       N-80X         グレード       *******         電気(航空)       D0D-821W         電気(航空)       1234         電気(航空)       S55.51234         電気(振空)       S55.51234         車筒気金額       1.00000円         市気(航空)       S50.000         市気(航空)       S50.000         市気(航空)       S50.000         市気(航空)       S50.000         市気(航空)       S50.000         市気(航空)       S50.000         市気(航空)       S50.000         市気(航空)       S50.000         市気(加入)       S50.000         市気(加入)       S50.000         市気(加入)       S50.000         市気(加入)       S50.000         市気(加入)       S50.000         市気(加入)       S50.000         市気(加入)       S50.000         市気(加入)       S50.000         市気(加入)       S50.000         市気(加入)       S50.000         市気(加入)       S50.000         市気(加入)       S50.000         市気(加入)       S50.000         市気(加入)       S50.000         国力(加入)       S50.000 <td><ul> <li></li></ul></td> <td>2019/04/23<br/>【国産乗用】 MM<br/>-<br/>2019/04/23 ~ 2024/<br/>*******/ 〇〇〇<br/>入力 太郎<br/>小林 正信<br/>コパヤシ マサノブ<br/>160-0023<br/>東京都<br/>新宿区西新宿<br/>6丁目24番1号<br/>03-6634-8123<br/>090-1111-1111<br/>sample@mail.cojp<br/>2019/04/23 (平成31</td> <td>WJ 延長保証 <b>〇〇〇新1</b><br/>04/22(60ヶ月)<br/><b>〇自動車販売</b><br/>年4月)</td> <td><b>車延長保証</b></td> <td></td> <td>内容確認したらば<br/>② <sup>登録内容</sup><br/>入力内容を変<br/>したらば<br/>入力内容を変<br/>したらば<br/>の<br/>で<br/>したらば<br/>したらば<br/>したら<br/>したら<br/>したら<br/>した<br/>したら<br/>した<br/>したら<br/>した<br/>した<br/>したら<br/>した<br/>した<br/>した<br/>したら<br/>した<br/>した<br/>した<br/>した<br/>した<br/>した<br/>した<br/>した<br/>した<br/>した</td> <td><b>ダブチェック 出た</b><br/>に同意する<br/>更 この内容で登録<br/>に戻る 計</td> <td><b>1する場合はチェ</b><br/>保証書印刷を行<br/>上が確定しま</td>                                                                                                    | <ul> <li></li></ul>                                                                                                    | 2019/04/23<br>【国産乗用】 MM<br>-<br>2019/04/23 ~ 2024/<br>*******/ 〇〇〇<br>入力 太郎<br>小林 正信<br>コパヤシ マサノブ<br>160-0023<br>東京都<br>新宿区西新宿<br>6丁目24番1号<br>03-6634-8123<br>090-1111-1111<br>sample@mail.cojp<br>2019/04/23 (平成31                                                                                                    | WJ 延長保証 <b>〇〇〇新1</b><br>04/22(60ヶ月)<br><b>〇自動車販売</b><br>年4月)              | <b>車延長保証</b>                                                                         |            | 内容確認したらば<br>② <sup>登録内容</sup><br>入力内容を変<br>したらば<br>入力内容を変<br>したらば<br>の<br>で<br>したらば<br>したらば<br>したら<br>したら<br>したら<br>した<br>したら<br>した<br>したら<br>した<br>した<br>したら<br>した<br>した<br>した<br>したら<br>した<br>した<br>した<br>した<br>した<br>した<br>した<br>した<br>した<br>した                                                                                                    | <b>ダブチェック 出た</b><br>に同意する<br>更 この内容で登録<br>に戻る 計                                                                                                    | <b>1する場合はチェ</b><br>保証書印刷を行<br>上が確定しま                |  |                                                                                            |                                                                                                    |                                                           |  |  |                                            |  |  |  |                                                                                                    |                                                                                                    |                                                                        |  |  |                                                                                                    |                                                                                                    |  |
| メーカー         バンダ           ビデル         N-80X           グレード         *******           電話         DDD-821W           電話         DDD-821W           電話         1234           電話         Ball           電話         S558 1234           電話         10000 円           電話         100000 円           電話         100000 円           電話         550 cc           副AD         シジパ           和政法         ウジパ           和政法         0 シパ           電話         100000 円           市         100000 円           市         100000 円           市         100000 円           市         100000 円           市         100000 円           市         100000 円           市         100000 円           市         100000 円           市         100000 円           市         100000 円           市         100000 円           市         100000 円           市         100000 円           市         100000 円           日         100000 円           日         1000000 円                                                                                                    | 取約申込日<br>ブラン<br>オブション<br>保証期間<br>を売担当者名<br>15名様名<br>15名様名<br>15名様名<br>15名様名<br>カナ<br>15名様名<br>15名様名<br>15名様名<br>15名様名<br>15名様名<br>15名様<br>15名様                                                                                                    | 2019/04/23         【国産乗用】 MM         -         2019/04/23 ~ 2024/         米キャキャメ/ 〇〇〇         入力 太郎         小林 正信         コパヤシ マサノブ         160-0023         東京都         新宿区西新宿         6丁目24鼎1号         03-6634-8123         090-1111-1111         sample@mail.cojp         2019/04/23 (平成31         2019/04/23 (平成31                                                                                                    | ₩J 延長保証 ○○○新3<br>04/22(60ヶ月)<br>○自動車販売 年4月) 年4月23日)                       | <b>東延長保証</b>                                                                         |            | 内容確認したらぬ ○ 登録内容 ○ 入力内容を3 ○ 入力両面面                                                                                                    | <b>ダブチェック 出た</b><br>に同意する<br>更 この内容で登録<br>に戻る 計                                                                                                    | <b>1する場合はチェ</b><br>(保証書印刷を行<br>)<br>・<br>上が確定しま     |  |                                                                                            |                                                                                                    |                                                           |  |  |                                            |  |  |  |                                                                                                    |                                                                                                    |                                                                        |  |  |                                                                                                    |                                                                                                    |  |
| パークマ         パークマ           モデル         N-80X           グレード         ********           型点         ********           型点         ************************************                                                                                                    | 取約申込日<br>ブラン<br>オブション<br>保証期間<br>転売担当者名<br>防容様名<br>防容様名<br>たが各様名<br>たが得く<br>の<br>に<br>数<br>様<br>の<br>目<br>、<br>(市区町村)<br>主所(市区町村)<br>主所(市区町村)<br>主所(市区町村)<br>主所(市区町村)<br>主所(市区町村)<br>主所(市区町村)<br>三所<br>二<br>(市)<br>二<br>の<br>二<br>、<br>、<br>、<br>、<br>、<br>、<br>、<br>、<br>、<br>、<br>、<br>、<br>、<br>、<br>、<br>、<br>、                                                                                                    | 2019/04/23<br>【国産乗用】 MM<br>-<br>2019/04/23 ~ 2024/<br>*******/ 〇〇〇〇<br>入力 太郎<br>小林 正信<br>コノ(ヤシ マサノブ<br>160-0023<br>東京都<br>約宿区西新宿<br>6丁目24暦1号<br>03-6634-8123<br>090-1111-1111<br>sample@mail.co.jp<br>2019/04/23(平成31<br>2019/04/23(平成31                                                                                                    | WJ 延長保証 OOO新1<br>04/22(60ヶ月)<br>2自動車販売<br>年4月)<br>年4月23日)                 | <b>車延長保証</b>                                                                         |            | 内容確認したら此 ○ 登録内容 ○ 入力内容を変 ○ 入力画面                                                                                                    | <b>ダブチェック 出た</b><br>に同意する<br>で<br>で<br>で<br>で<br>登<br>に<br>戻る<br>計                                                                                                    | <b>1 する場合はチェ</b><br>(保証書印刷を行<br>)<br><b>上が確定しま</b>  |  |                                                                                            |                                                                                                    |                                                           |  |  |                                            |  |  |  |                                                                                                    |                                                                                                    |                                                                        |  |  |                                                                                                    |                                                                                                    |  |
| Bask         Name           グレード         *******         DDD-821W           型は加速高号         1234           建設加速高号         1234           登録ナンバー(作名)         Auli           21/1         S555.1234           単常品号         521/W           単常品名         1000000 円           単常気量         550 cc           加入對量式距離         560 cc           加入對量式距離         0 km           加入對量式印刷         55.51 PT 低低           1000000 円         1000000 円           市市市市市市市市市市市市市市市市市市市市市市市市市市市市市市市市市市市市                                                                                                    | よりました。  よりました。                                                                                                    | 2019/04/23<br>【国産乗用】 MM<br>-<br>2019/04/23 ~ 2024/<br>*******/ 〇〇〇<br>入力 太郎<br>小林 正信<br>コパヤシ マサノブ<br>160-0023<br>東京都<br>新宿区西新宿<br>6丁目24階1号<br>03-6634-8123<br>090-1111-1111<br>sample@mail.cojp<br>2019/04/23(平成31<br>2019/04/23(平成31<br>2019/04/23(平成31<br>2019/04/23(平成31<br>2019/04/23(平成31                                                                                                    | WJ 延長保証 OOO新J<br>04/22(60ヶ月)<br>2自動車販売<br>年4月)<br>年4月23日)                 | <b>후延長保証</b>                                                                         |            | 内容確認したらば<br>② 登録内容<br>入力内容を変<br>したらば<br>入力内容を変<br>したらば<br>の<br>登録内容<br>入力内容を変<br>したらば<br>したらば<br>の<br>の<br>の<br>の<br>の<br>の<br>の<br>の<br>の<br>の<br>の<br>の<br>の                                                                                                    | は<br>に<br>同意する<br>で<br>ご<br>の<br>内容で登録<br>に<br>戻る<br>・<br>・<br>・<br>・<br>・<br>・<br>・<br>・<br>・<br>・<br>・<br>・<br>・                                                                                                    | <b>りする場合はチェ</b><br>(保証書印刷を行<br>)<br>・<br>上が確定しま     |  |                                                                                            |                                                                                                    |                                                           |  |  |                                            |  |  |  |                                                                                                    |                                                                                                    |                                                                        |  |  |                                                                                                    |                                                                                                    |  |
| グレード     ******       数式     DDD-B21W       数式,放走高号     1234       数因公为易号     1234       登録ナンパー(形名)     品川       登録ナンパー(所名)     品川       登録ナンパー(外気高号以高)     555.56.1234       事商局久金額     1.000.000 円       非成型     550 cc       加入封建行距離     0 km       加入封建行距離     0 km       加入封建了距離     0 xm       解式型     650 cc       加入封建了距離     0 km       加入封建了距離     0 xm       解式型     0 xm       解式型     0 xm       解式型     0 xm       解式型     0 xm       解式型     0 xm       解式型     0 xm       解式型     0 xm       解式型     0 xm       解式型     0 xm       解式型     0 xm       解試 和 (現法) 432 円     1000000000000000000000000000000000000                                                                                                    | 政約申込日 グラン グラン イプション イプション 、 なが用し、 のの の の の の の の の の の の の の の の の の の                                                                                                     | 2019/04/23<br>【国産乗用】 M<br>-<br>2019/04/23 ~ 2024/<br>*******/ 〇〇〇<br>入力 太郎<br>小林 正信<br>コパヤシ マサノブ<br>160-0023<br>東京都<br>新宿区西新宿<br>6丁目24間1号<br>03-6634-8123<br>090-1111-1111<br>tample@mail.co.jp<br>2019/04/23 (平成31<br>2019/04/23 (平成31<br>-<br>トング                                                                                                    | WJ 延氏保証 OOO新I<br>04/22(60 ヶ月)<br>D自動車販売<br>年4月)<br>年4月23日)                | <b>車延長保証</b>                                                                         |            | 内容確認したらば ○ 登録内容 ○ 入力内容を変 ●  ●  ●  ●  ●  ●  ●  ●  ●  ●  ●  ●  ●  ●  ●  ●  ●  ●  ●  ●  ●  ●  ●  ●  ●  ●  ●  ●  ●  ●  ●  ●  ●  ●  ●  ●  ●  ●  ●  ●  ●  ●  ●  ●  ●  ●  ●  ●  ●  ●  ●  ●  ●  ●  ●  ●  ●  ●  ●  ●  ●  ●  ●  ●  ●  ●  ●  ●  ●  ●  ●  ●  ●  ●  ●  ●  ●  ●  ●  ●  ●  ●  ●  ●  ●  ●  ●  ●  ●  ●  ●  ●  ●  ●  ●  ●  ●  ●  ●  ●  ●  ●  ●  ●  ●  ●  ●  ●  ●  ●  ●  ●  ●  ●  ●  ●  ●  ●  ●  ●  ●  ●  ●  ●  ●  ●  ●  ●  ●  ●  ●  ●  ●  ●  ●  ●  ●  ●  ●  ●  ●  ●  ●  ●  ●  ●  ●  ●  ●  ●  ●  ●  ●  ●  ●  ●  ●  ●  ●  ●  ●  ●  ●  ●  ●  ●  ●  ●  ●  ●  ●  ●  ●  ●  ●  ●  ●  ●  ●  ●  ●  ●  ●  ●  ●  ●  ●  ●  ●  ●  ●  ●  ●  ●  ●  ●  ●  ●  ●  ● </td <td>は<br/>に<br/>同意する<br/>で<br/>空<br/>に<br/>同意する<br/>この<br/>内容で登録<br/>に<br/>同意する<br/>た<br/>に<br/>同意する<br/>この<br/>内容で登録<br/>に<br/>同意する<br/>に<br/>同意する<br/>に<br/>同意する<br/>に<br/>の<br/>内容で登録<br/>に<br/>同意する<br/>に<br/>同意する<br/>に<br/>の<br/>内容で登録<br/>に<br/>同意する<br/>に<br/>の<br/>内容で登録<br/>に<br/>の<br/>た<br/>で<br/>の<br/>た<br/>で<br/>の<br/>な<br/>の<br/>の<br/>な<br/>の<br/>の<br/>な<br/>の<br/>の<br/>な<br/>の<br/>の<br/>な<br/>の<br/>の<br/>の<br/>で<br/>の<br/>の<br/>の<br/>の<br/>の<br/>の<br/>の<br/>の<br/>の<br/>の<br/>の<br/>の<br/>の</td> <td><b>1<br/>する場合はチェ</b><br/>保証書印刷を行<br/>上が確定しま</td>                                                                                                    | は<br>に<br>同意する<br>で<br>空<br>に<br>同意する<br>この<br>内容で登録<br>に<br>同意する<br>た<br>に<br>同意する<br>この<br>内容で登録<br>に<br>同意する<br>に<br>同意する<br>に<br>同意する<br>に<br>の<br>内容で登録<br>に<br>同意する<br>に<br>同意する<br>に<br>の<br>内容で登録<br>に<br>同意する<br>に<br>の<br>内容で登録<br>に<br>の<br>た<br>で<br>の<br>た<br>で<br>の<br>な<br>の<br>の<br>な<br>の<br>の<br>な<br>の<br>の<br>な<br>の<br>の<br>な<br>の<br>の<br>の<br>で<br>の<br>の<br>の<br>の<br>の<br>の<br>の<br>の<br>の<br>の<br>の<br>の<br>の                                                                                                    | <b>1<br/>する場合はチェ</b><br>保証書印刷を行<br>上が確定しま           |  |                                                                                            |                                                                                                    |                                                           |  |  |                                            |  |  |  |                                                                                                    |                                                                                                    |                                                                        |  |  |                                                                                                    |                                                                                                    |  |
| 取成       DDD-821W         取成       DDD-821W         取成       1234         取効       1234         空操ナンバー(地名)       品川I         空操ナンバー(地名)       BUIN         空操ナンバー(均類番号以高)       555.51234       Manual (1995)         事業局気 全盤       1000.000 円         排気量       650 cc       Manual (1995)       1000.000 円         排気量       650 cc       1000.000 円       1000.000 円       1000.000 円         非気量       650 cc       1000.000 円       1000.000 円       1000.000 円       1000.000 円       100000 円       100000 円       100000 円       100000 円       100000 円       100000 円       100000 円       100000 円       1000000 円       1000000 円       1000000 円       1000000 円       1000000 円       1000000 円       1000000 円       1000000 円       1000000 円       1000000 円       1000000 円       1000000 円       10000000 円       10000000 円       1000000000000000000000000000000000000                                                                                                    | な約申込日   グラン   グラン   グラン   グラン   イブション   なが用し、   なが用し、   ながれの   たび   の などの   たび   の などの   たび   たび    たび <td>2019/04/23<br/>【国産乗用】 M<br/>-<br/>2019/04/23 ~ 2024/<br/>ネ******/ 〇〇〇<br/>入力 太郎<br/>小林 正信<br/>コパヤシ マサノブ<br/>160-0023<br/>東京都<br/>新宿区西新宿<br/>6 丁目24衛1号<br/>03-6634-8123<br/>090-1111-1111<br/>sample@mail.cojp<br/>2019/04/23 (平成31<br/>2019/04/23 (平成31<br/>-<br/>パング<br/>N-BOX</td> <td>WJ 延長保証 OOO新J<br/>04/22(60 ヶ月)<br/>D自動車販売<br/>年4月)<br/>年4月23日)</td> <td><b>車延長保証</b></td> <td></td> <td>内容確認したら必 ○ 登録内容 入力内容を変 ● 入力両面</td> <td>は<br/>に<br/>同意する<br/>で<br/>の<br/>内容で登<br/>に<br/>同意する<br/>この<br/>内容で登<br/>に<br/>同意する<br/>に<br/>同意する<br/>この<br/>内容で登<br/>に<br/>同意する<br/>に<br/>同意する<br/>に<br/>同意する<br/>に<br/>同意する<br/>に<br/>同意する<br/>に<br/>同意する<br/>に<br/>同意する<br/>に<br/>の<br/>内容で登<br/>の<br/>に<br/>同意する<br/>に<br/>の<br/>内容で登<br/>の<br/>して<br/>の<br/>内容で登<br/>の<br/>して<br/>の<br/>内容で登<br/>の<br/>して<br/>の<br/>内容で登<br/>の<br/>して<br/>の<br/>内容で登<br/>の<br/>して<br/>の<br/>内容で登<br/>の<br/>して<br/>の<br/>内容で登<br/>の<br/>して<br/>の<br/>内容で登<br/>の<br/>して<br/>の<br/>内容で登<br/>の<br/>して<br/>の<br/>して<br/>の<br/>内容で登<br/>の<br/>して<br/>の<br/>して<br/>の<br/>して<br/>の<br/>して<br/>の<br/>して<br/>の<br/>して<br/>の<br/>して<br/>の<br/>して<br/>の<br/>して<br/>の<br/>して<br/>の<br/>して<br/>の<br/>して<br/>の<br/>して<br/>の<br/>して<br/>の<br/>して<br/>の<br/>して<br/>の<br/>して<br/>の<br/>して<br/>の<br/>の<br/>して<br/>の<br/>して<br/>の<br/>して<br/>の<br/>して<br/>の<br/>して<br/>の<br/>して<br/>の<br/>の<br/>の<br/>の<br/>で<br/>の<br/>の<br/>の<br/>の<br/>で<br/>の<br/>の<br/>の<br/>の<br/>の<br/>の<br/>の<br/>の<br/>の<br/>の<br/>の<br/>の<br/>の</td> <td></td>                                                                                                    | 2019/04/23<br>【国産乗用】 M<br>-<br>2019/04/23 ~ 2024/<br>ネ******/ 〇〇〇<br>入力 太郎<br>小林 正信<br>コパヤシ マサノブ<br>160-0023<br>東京都<br>新宿区西新宿<br>6 丁目24衛1号<br>03-6634-8123<br>090-1111-1111<br>sample@mail.cojp<br>2019/04/23 (平成31<br>2019/04/23 (平成31<br>-<br>パング<br>N-BOX                                                                                                    | WJ 延長保証 OOO新J<br>04/22(60 ヶ月)<br>D自動車販売<br>年4月)<br>年4月23日)                | <b>車延長保証</b>                                                                         |            | 内容確認したら必 ○ 登録内容 入力内容を変 ● 入力両面                                                                                                    | は<br>に<br>同意する<br>で<br>の<br>内容で登<br>に<br>同意する<br>この<br>内容で登<br>に<br>同意する<br>に<br>同意する<br>この<br>内容で登<br>に<br>同意する<br>に<br>同意する<br>に<br>同意する<br>に<br>同意する<br>に<br>同意する<br>に<br>同意する<br>に<br>同意する<br>に<br>の<br>内容で登<br>の<br>に<br>同意する<br>に<br>の<br>内容で登<br>の<br>して<br>の<br>内容で登<br>の<br>して<br>の<br>内容で登<br>の<br>して<br>の<br>内容で登<br>の<br>して<br>の<br>内容で登<br>の<br>して<br>の<br>内容で登<br>の<br>して<br>の<br>内容で登<br>の<br>して<br>の<br>内容で登<br>の<br>して<br>の<br>内容で登<br>の<br>して<br>の<br>して<br>の<br>内容で登<br>の<br>して<br>の<br>して<br>の<br>して<br>の<br>して<br>の<br>して<br>の<br>して<br>の<br>して<br>の<br>して<br>の<br>して<br>の<br>して<br>の<br>して<br>の<br>して<br>の<br>して<br>の<br>して<br>の<br>して<br>の<br>して<br>の<br>して<br>の<br>して<br>の<br>の<br>して<br>の<br>して<br>の<br>して<br>の<br>して<br>の<br>して<br>の<br>して<br>の<br>の<br>の<br>の<br>で<br>の<br>の<br>の<br>の<br>で<br>の<br>の<br>の<br>の<br>の<br>の<br>の<br>の<br>の<br>の<br>の<br>の<br>の                                                                                                    |                                                     |  |                                                                                            |                                                                                                    |                                                           |  |  |                                            |  |  |  |                                                                                                    |                                                                                                    |                                                                        |  |  |                                                                                                    |                                                                                                    |  |
| 型式指波高号       1234         28/月       234         登録ナンパー(98名)       品川         登録ナンパー(94周号以降)       555あ1234         車台高号       821W-122456         車商周入金額       1,000,000 円         時間気       650 cc         加入時進過期間       0 // 月         原正軒(代込)       6,853 円 販売点手数料(代抜), 432 円                                                                                                    | 次約申込日   プラン   パブション   ス定規則者名   お請   広売担当者名   お客様名   し   たず(都道府県)   主所(都道府県)   主所(書地)    電話番号    その一   、レルアドレス   の度登録年月    、レルアドレス   の度登録年月    、レカー保証開始日   物車検の有処満了日    ドル    ビデル                                                                                                    | 2019/04/23<br>【国産乗用】 M<br>-<br>2019/04/23 ~ 2024/<br>ネ******/ 〇〇〇<br>入力 太郎<br>小林 正信<br>コパヤシ マサノブ<br>160-0023<br>東京都<br>新宿区西新宿<br>6 丁目24番1号<br>03-6634-8123<br>090-1111-111<br>sample@mail.cojp<br>2019/04/23 (平成31<br>2019/04/23 (平成31<br>2019/04/23 (平成31<br>-<br>ホンダ<br>トンダ                                                                                                    | ₩J 延長保証 ○○○新J<br>04/22(60 ヶ月)<br>〕<br><b>自動車販売</b><br>年4月)<br>年4月23日)     | <b>車延長保証</b>                                                                         |            | 内容確認したらば 登録内容 入力内容を認めたらば 予算 入力内容を認めたらば 入力内容を認めたらば 入力内容を認めたらば 入力内容を認めたらば 入力内容を認めたらば 入力内容を認めたらば 入力内容を認めたらば 入力内容を認めたらば 入力内容を認めたらば 人力内容を認めたらば 人力内容を認めたらば 人力内容を認めたらば 人力内容を認めたらば 人力内容を認めたらば 人力内容を認めたらば 人力内容を認めたらば 人力内容を認めたらば 人力内容を認めたらば 人力内容を認めたらば 人力内容を認めたらば 人力内容を認めたらば 人力内容を認めたらば 人力内容を認めたらば 人力内容を認めたらば 人力内容を認めたらば 人力内容を認めたらば 人力内容を認めたらば 人力内容を認めたらば 人力内容を認めたらば 人力の容 人力の方法 人力の方法 人力の方法 人力の方法 人力の方法 人力の方法 人力の方法 人力の方法 人力の方法 人力の方法 人力の方法 人力の方法 人力の方法 人力の方法 人の方法 人のうろうろう 人のうろうろうろう 人のうろうろうろうろう 人のうろうろうろうろうろうろうろうろうろう 人のうろうろうろうろうろうろうろうろうろうろうろうろうろうろうろうろう <p人のうろうろうろうろうろうろうろうろうろうろうろうろうろうろうろうろうろうろうろ< td=""><td>よずチェック出た         に同意する         この内容で登録         に戻る         「「「「」」」」         「「」」」」         「」」」」         「」」」」         「」」」」         「」」」」         「」」」」」         「」」」」」         「」」」」」         「」」」」」」         「」」」」」」         「」」」」」」         「」」」」」」」」」」」」」</td><td></td></p人のうろうろうろうろうろうろうろうろうろうろうろうろうろうろうろうろうろうろうろ<> | よずチェック出た         に同意する         この内容で登録         に戻る         「「「「」」」」         「「」」」」         「」」」」         「」」」」         「」」」」         「」」」」         「」」」」」         「」」」」」         「」」」」」         「」」」」」」         「」」」」」」         「」」」」」」         「」」」」」」」」」」」」」                                                                                                    |                                                     |  |                                                                                            |                                                                                                    |                                                           |  |  |                                            |  |  |  |                                                                                                    |                                                                                                    |                                                                        |  |  |                                                                                                    |                                                                                                    |  |
|                                                                                                    | なめ申込日 グラン 、 グラン 、 、 、 、 、 、 、 、 、 、 、 、 、 、 、 、 、 、 、                                                                                                    | 2019/04/23         【国産乗用】 MX         -         2019/04/23 ~ 2024/         米米米米米/ 〇〇〇〇         入力 太郎         小林 正信         コパヤシ マサノブ         160-0023         東京都         新宿区西新宿         6丁目24番1号         090-1111-1111         sample@mail.cojp         2019/04/23 (平成31         2019/04/23 (平成31         -         ホンダ         N-BOX         DDD-821W                                                                                                    | WJ 延長保証 OOO新1<br>04/22(60ヶ月)<br>2自動車販売<br>年4月)<br>年4月23日)                 |                                                                                      |            | 内容確認したらば<br>② 登録内容<br>入力内容を変<br>予<br>③ 入力画面                                                                                                    | なずチェック 出た<br>に同意する<br>で更<br>この内容で登録<br>に戻る<br>に戻る                                                                                                    |                                                     |  |                                                                                            |                                                                                                    |                                                           |  |  |                                            |  |  |  |                                                                                                    |                                                                                                    |                                                                        |  |  |                                                                                                    |                                                                                                    |  |
| Control Control Contro Control Control Control Control Control Control Control Control                                                                                                    | 次約申込日 グラン グラン イブション ネブション ネブション 、 和ブション 、 に 和 に 、 和 に 、 、 、 、 、 、 、 、 、 、 、 、 、                                                                                                    | 2019/04/23         【国産乗用】 MM         -         2019/04/23 ~ 2024/         米米米米米/ OOC         入力 太郎         小林 正信         コパヤシ マサノブ         160-0023         東京都         新宿区西新宿         6丁国24間:1号         03-6634-8123         090-1111-1111         sample@mail.co.jp         2019/04/23 (平成31         -         ホンダ         N-BOX         ******         DDD-821W         1234                                                                                                    | WJ 延長保証 OOO新J<br>04/22(60ヶ月)<br>つ自動車販売<br>年4月)<br>年4月23日)                 | <b>후 延 長 保 証</b>                                                                     |            | 内容確認したらば<br>② 登録内容<br>入力内容を変<br>したらば<br>入力内容を変<br>したらば<br>の<br>で<br>一<br>登録内容<br>したらば<br>したらば<br>したらば<br>の<br>で<br>の<br>で<br>の<br>の<br>の<br>の<br>の<br>の<br>の<br>の<br>の<br>の<br>の<br>の<br>の                                                                                                    | は<br>に<br>同意する<br>で<br>の<br>内容で登録<br>に<br>同意する<br>この<br>内容で登録<br>に<br>同意する<br>この<br>内容で登録<br>に<br>同意する<br>に<br>同意する<br>この<br>内容で登録<br>に<br>同意する<br>に<br>で<br>して<br>の<br>内容で登録<br>に<br>に<br>同意する<br>に<br>の<br>の<br>で<br>の<br>の<br>の<br>で<br>の<br>の<br>の<br>の<br>の<br>の<br>の<br>の<br>の<br>の<br>の<br>の<br>の                                                                                                    |                                                     |  |                                                                                            |                                                                                                    |                                                           |  |  |                                            |  |  |  |                                                                                                    |                                                                                                    |                                                                        |  |  |                                                                                                    |                                                                                                    |  |
|                                                                                                    | 辺均申込日 グラン グラン イブション イブション ス ジョン 、 パブション 、 パブション 、 、 、 、 、 、 、 、 、 、 、 、 、 、 、 、 、 、 、                                                                                                    | 2019/04/23<br>【国産乗用】 MM<br>こ<br>2019/04/23 ~ 2024/<br>*******/ 〇〇〇<br>入力 太郎<br>小林 正信<br>コパヤシ マサノブ<br>160-0023<br>東京都<br>57日24幣1号<br>03-6634-8123<br>090-1111-111<br>109/04/23 (平成31<br>2019/04/23 (平成31<br>2019/04/23 (平成31))<br>2019/04/23 (平成31<br>2019/04/23 (平成3                                                                 | WJ 延長保証 <b>〇〇〇新</b> J<br>04/22(60ヶ月)<br>つ自 <b>助車販売</b><br>年4月)<br>年4月23日) |                                                                                      |            | 内容確認したらば<br>② 登録内容<br>入力内容を変<br>●<br>③ 入力画面                                                                                                    | は<br>に同意する<br>で<br>で<br>で<br>で<br>で<br>で<br>で<br>の<br>内容で登<br>の<br>に<br>戻る<br>・<br>・<br>・<br>・<br>・<br>・<br>・<br>・<br>・<br>・<br>・<br>・<br>・<br>・<br>・<br>・<br>・<br>・                                                                                                    |                                                     |  |                                                                                            |                                                                                                    |                                                           |  |  |                                            |  |  |  |                                                                                                    |                                                                                                    |                                                                        |  |  |                                                                                                    |                                                                                                    |  |
| 登録ナンパー(分類番号以降) 555あ1234<br>車合称号 211V-123456<br>車両減入金額 1.000.000 円<br>排気量 550 cc<br>加入防進行距離 0.km<br>加入防進行距離 0.m<br>加入防緩過期間 0.m<br>定証 (役込) 8.653 円 販売点手数料(低波) 432 円                                                                                                    | 辺約申込日 ジブラン ジブラン パブション パブション パブション パブション パブション パブション パブション パブション パブション パブション に が の の の の の の の の の の の の の の の の の の                                                                                                    | 2019/04/23<br>【国産乗用】 M<br>2019/04/23 ~ 2024/<br>******/ 〇〇〇<br>入力 太郎<br>小林 正信<br>コパヤシ マサノブ<br>160-0023<br>東京都<br>新宿区西新宿<br>6丁目24巻1号<br>03-6634-8123<br>090-1111-111<br>13mple@mail.co.jp<br>2019/04/23(平成31<br>2019/04/23(平成31<br>2019/04/23<br>2019/04/23(平成31<br>2019/04/23<br>2019/04/23<br>2019/04 | WJ 延氏保証 <b>〇〇〇新1</b><br>04/22(60ヶ月)<br><b>〇自動車販売</b><br>年4月)<br>年4月23日)   |                                                                                      |            | 内容確認したらば<br>② 登録内容<br>入力内容を変<br>●<br>③ 入力画面                                                                                                    | は<br>に<br>同意する<br>で<br>で<br>の<br>内容で登<br>に<br>戻る<br>に<br>に<br>戻る<br>た<br>に<br>で<br>し<br>の<br>内容で登<br>た<br>に<br>で<br>し<br>の<br>内容で登<br>し<br>し<br>し<br>し<br>し<br>し<br>し<br>し<br>し<br>し<br>し<br>し                                                                                                    |                                                     |  |                                                                                            |                                                                                                    |                                                           |  |  |                                            |  |  |  |                                                                                                    |                                                                                                    |                                                                        |  |  |                                                                                                    |                                                                                                    |  |
| 単合語号         821W-123456           単面購入金額         1.000.000円           排気量         650 cc           加入時差行範疇         0 km           0 km         0 km           原正目 (以入)         0 km           原正目 (以入)         0 km           原正目 (以入)         0 km           原正目 (以入)         0 km           原正目 (以入)         0 km           原正目 (以入)         (以大)         (UL)           原正目 (以入)         (UL)         (UL)         (UL)           原正目 (UL)         (UL)         (UL)         (UL)           原正目 (UL)         (UL)         (UL)         (UL)           原正目 (UL)         (UL)         (UL)         (UL)           原正目 (UL)         (UL)         (UL)         (UL)         (UL)           原正目 (UL)         (UL)         (UL)         (UL)         (UL)         (UL)           原正目 (UL)         (UL)         (UL)         (UL)         (UL)         (UL)           原正目 (UL)         (UL)         (UL)         (UL)         (UL)         (UL)           (UL)         (UL)         (UL)         (UL)         (UL)         (UL)           (UL)         (UL)         (UL)         (UL)                                                                                                    | 次約申込日<br>ブラン<br>オブション<br>保証期間<br>、<br>売加当者名<br>に約条様名<br>の<br>にの<br>売の<br>たの<br>市<br>の<br>に<br>登録年月<br>、<br>、<br>、<br>、<br>、<br>、<br>、<br>、<br>、<br>、<br>、<br>、<br>、<br>、<br>、<br>、<br>、<br>、<br>、                                                                                                    | 2019/04/23         【国産乗用】       M         2019/04/23 ~ 2024/         本*****/       OOC         入力       太郎         小林       正信         コパヤシ、マサノブ       160-0023         東京都       160-0023         第宿区西新宿       160-0023         160-0023       100-0023         東京都       100-0023         100-0634-8123       090-1111-111         100-0634-8123       1090-0111-1111         12019/04/23 (平成31)       12019/04/23 (平成31)         2019/04/23 (平成31)       140-000         100-0821W       1234         1234       1234         日川       1234                                                                                                    | WJ 延長保証 OOO新I<br>04/22(60 ヶ月)<br>D自動車販売<br>年4月)<br>年4月23日)                | ■ 延長保証                                                                               |            | 内容確認したらば<br>② 登録内容<br>入力内容を変<br>●<br>③ 入力画面                                                                                                    | メダチェック出た         に同意する         この内容で登録         に戻る         「この内容で登録         「この内容で登録         「このの」」         「このの」         「このの」         「このの」         「このの」         「このの」         「このの」         「このの」         「このの」         「このの」         「このの」         「このの」         「このの」         「このの」         「このの」         「このの」         「このの」         「このの」         「このの」         「このの」         「このの」         「このの」                                                                                                    |                                                     |  |                                                                                            |                                                                                                    |                                                           |  |  |                                            |  |  |  |                                                                                                    |                                                                                                    |                                                                        |  |  |                                                                                                    |                                                                                                    |  |
| 車両端入金額 1,000,00 円  株式 2 550 cc  株式 2 550 cc  し たまま た に たまま た に たまま た に たまま た に たまま た に たまま た に たまま た に たまま た に たまま た に たまま た に たまま た に たまま た に たまま た に たまま た に たまま た に たまま た に たまま た に たまま た に たまま た に たまま た に たまま た に たまま た に たまま た に たまま た に たまま た に たまま た に たまま た に たまま た に たまま た たまま た に たまま た たまま た に たまま た たまま た に たまま た たまま た たま た たまま た たまま た たまま た たまま た たまま た たま た たまま た たまま たま た                                                                                                    | 総約申込日  プラン  プラン  プラン  プラン  プラン  プラン  プラン  ジラン  ジ                                                                                                    | 2019/04/23         【国産乗用】       M         2019/04/23 ~ 2024/         米米米米メ/ 〇〇〇         入力 太郎         小林 正信         コパヤシ マサノブ         160-0023         東京都         6/丁目24帯1号         03-6634-8123         090-1111-111         sample@mail.co.jp         2019/04/23 (平成31         2019/04/23 (平成31         -         ホンダ         N-BOX         1234         1234         55581234                                                                                                    | WJ 延長保証 <b>〇〇〇新3</b><br>04/22(60 ヶ月)<br><b>〇自動車販売</b><br>年4月)<br>年4月23日)  |                                                                                      |            | 内容確認したらば<br>② 登録内容<br>入力内容を変<br>予<br>③ 入力画面                                                                                                    | メダチェック 出た<br>に同意する<br>での内容で登録<br>に戻る                                                                                                    |                                                     |  |                                                                                            |                                                                                                    |                                                           |  |  |                                            |  |  |  |                                                                                                    |                                                                                                    |                                                                        |  |  |                                                                                                    |                                                                                                    |  |
| #気証 650 cc<br>加入時走行証確 0 km<br>加入時浸過期間 0 ケ月<br>保証料 (税込) 8,853 円 販売店手数料(税抜) 432 円                                                                                                    | 必約申込日 2 7 5 5 7 5 5 7 5 5 5 7 5 5 5 6 7 5 5 7 5 5 7 5 5 7 5 5 7 5 5 7 5 5 5 7 5 5 5 5 5 5 5 5 5 5 5 5 5 5 5 5 5 5 5 5                                                                                                    | 2019/04/23         【国産乗用】 MM         2019/04/23 ~ 2024/         米米米米米/ OOC         入力 太郎         小林 正信         コパヤシマサノブ         160-0023         東京都         新宿区西新宿         6丁目24番1号         03-6634-8123         090-1111-111         2019/04/23 (平成31         2019/04/23 (平成31         2019/04/23 (平成31         パンダ         パンタの         パンタの         パンタの         マー         パンタの         1211         2019/04/23 (平成31         1211         2019/04/23 (平成31         1213         1234         1234         1234         1234         1234         1234         1234         1234         14234         1555あ1234                                                                                                    | WJ 延長保証 OOO新J<br>04/22(60ヶ月)<br>2自動車販売<br>年4月)<br>年4月23日)                 |                                                                                      |            | 内容確認したらば<br>② 登録内容<br>入力内容を変<br>③ 入力両面面<br>①                                                                                                    | <ul> <li>ダブチェック出た</li> <li>に同意する</li> <li>この内容で登録</li> <li>に戻る</li> <li>に戻る</li> <li>・・・・・・・・・・・・・・・・・・・・・・・・・・・・・・・・・・・・</li></ul>                                                                                                    |                                                     |  |                                                                                            |                                                                                                    |                                                           |  |  |                                            |  |  |  |                                                                                                    |                                                                                                    |                                                                        |  |  |                                                                                                    |                                                                                                    |  |
|                                                                                                    | 次約申込日 グラン グラン イブション イブション ス に 新 の 、 の 、 の 、 の 、 の 、 の 、 の 、 の 、 の 、 の                                                                                                    | 2019/04/23         【国産乗用】 MM         2019/04/23 ~ 2024/         本*****/ 〇〇〇         入力 太郎         小林 正信         コパヤシ マサノブ         160-0023         東京都         570日24時1号         3-6634-8123         900-1111-1111         2019/04/23 (平成31         2019/04/23 (平成31         2019/04/23 (平成31         2019/04/23 (平成31         2019/04/23 (平成31         2019/04/23 (平成31         2019/04/23 (平成31         2019/04/23 (平成31         2109/04/23 (平成31         2109/04/23 (平成31         1234         1234         321W         1234         321W         1234         321W         1234         321W         1000,000 円                                                                                                    | WJ 延長保証 OOO新J<br>04/22(60ヶ月)<br>つ自動車販売<br>年4月)<br>年4月23日)                 |                                                                                      |            | 内容確認したらば<br>② 登録内容<br>入力内容を変<br>③<br>予<br>①<br>①<br>①<br>①<br>①<br>②<br>②<br>②<br>②<br>②<br>②<br>②<br>②<br>③<br>③<br>③<br>〕<br>〕<br>〕<br>〕<br>〕<br>〕<br>〕<br>〕<br>〕<br>〕<br>③<br>〕<br>③<br>〕<br>③<br>〕<br>③<br>〕<br>③<br>〕<br>③<br>〕<br>③<br>〕<br>③<br>〕<br>③<br>〕<br>③<br>〕<br>③<br>〕<br>③<br>〕<br>③<br>〕<br>③<br>〕<br>③<br>〕<br>③<br>〕<br>③<br>〕<br>③<br>〕<br>③<br>〕<br>③<br>〕<br>③<br>〕<br>③<br>〕<br>③<br>〕<br>③<br>〕<br>③<br>〕<br>〕<br>〕<br>〕<br>○<br>③<br>〕<br>③<br>〕<br>③<br>〕<br>③<br>〕<br>〕<br>〕<br>③<br>〕<br>〕<br>〕<br>〕<br>〕<br>〕<br>〕<br>〕<br>〕<br>〕<br>〕<br>〕<br>〕                                                                                                    | は<br>に<br>同意する<br>で<br>の<br>小客で登<br>に<br>同意する<br>この<br>内容で登<br>に<br>に<br>同意する<br>この<br>内容で登<br>に<br>に<br>同意する<br>この<br>内容で登<br>に<br>に<br>同意する<br>この<br>内容で登<br>に<br>に<br>同意する<br>に<br>の<br>た<br>で<br>して<br>の<br>内容で登<br>に<br>に<br>に<br>た<br>に<br>この<br>内容で登<br>に<br>に<br>で<br>して<br>の<br>た<br>で<br>して<br>の<br>た<br>で<br>して<br>の<br>して<br>の<br>して<br>の<br>た<br>で<br>して<br>の<br>して<br>の<br>して<br>の<br>た<br>の<br>して<br>の<br>して<br>の<br>して<br>の<br>して<br>の<br>して<br>の<br>して<br>の<br>して<br>の<br>で<br>して<br>の<br>して<br>の<br>して<br>の<br>して<br>して<br>の<br>して<br>して<br>の<br>して<br>して<br>の<br>して<br>して<br>の<br>して<br>して<br>の<br>して<br>して<br>の<br>して<br>して<br>の<br>して<br>して<br>の<br>して<br>して<br>の<br>して<br>して<br>して<br>して<br>して<br>して<br>して<br>して<br>して<br>して |                                                     |  |                                                                                            |                                                                                                    |                                                           |  |  |                                            |  |  |  |                                                                                                    |                                                                                                    |                                                                        |  |  |                                                                                                    |                                                                                                    |  |
| 加入有地で12日2時<br>加入有地で12日2時<br>加入有地で12日2時<br>第二 本部連載者 5-54<br>10日の時の<br>第二 本部連載者 5-54<br>10日の時の<br>第二 本部連載者 5-54<br>10日の時の<br>第二 本部連載者 5-54<br>10日の時の<br>第二 本部連載者 5-54<br>10日の時の<br>第二 本部連載者 5-54<br>10日の時の<br>第二 本部連載者 5-54<br>10日の時の<br>第二 本部連載者 5-54<br>10日の時の<br>第二 本部連載者 5-54<br>10日の時の<br>第二 本部連載者 5-54<br>10日の時の<br>第二 本部連載者 5-54<br>10日の時の<br>第二 本部連載者 5-54<br>10日の時の<br>第二 本部連載者 5-54<br>10日の時の<br>第二 本部連載者 5-54<br>10日の時の<br>10日の時の<br>10日 | 次約申込日   プラン   プラン   プラン   プラン   プラン   プラン   プラン   プラン   プジョン   スピ   周辺    お   お   の の   の の   の に の    プリ   の に の    プリ   の に の   プリ    の に の    プリ   の に の    の に の   の に の    の に の   の に の    の    アリ    の    アリ    の    の    アリ    の     アリ    アリ    アリ     アリ     アリ    アリ     アリ     アリ     アリ     アリ      アリ     アリ     アリ     アリ     アリ     アリ     アリ     アリ     アリ     アリ     アリ      アリ     アリ      アリ     アリ      アリ     アリ      アリ     アリ      アリ     アリ     アリ      アリ     アリ     アリ     アリ     アリ     アリ     アリ     アリ     アリ    アリ     アリ     アリ    アリ     アリ     アリ     アリ    アリ     アリ     アリ    アリ     アリ     アリ     アリ     アリ     アリ     アリ     アリ     アリ     アリ     アリ     アリ     アリ     アリ       アリ      アリ                                                                                                    | 2019/04/23<br>【国産乗用】 M<br>2019/04/23 ~ 2024/<br>******/ 〇〇〇<br>入力 太郎<br>小林 正信<br>二/(ヤシ マサノブ<br>160-0023<br>東京部<br>新宿区西新宿<br>6丁目24歳1号<br>03-6634-8123<br>090-1111-1111<br>1090-0123 (平成31<br>2019/04/23 (平成31<br>2019/04/23 (                                                                 | WJ 延長保証 <b>○○〇新</b><br>04/22(60 ヶ月)<br><b>○自動車販売</b><br>年4月)<br>年4月23日)   |                                                                                      |            | 内容確認したらば<br>② 登録内容<br>入力内容を変<br>③ 入力両面<br>③ 入力画面                                                                                                    | は、<br>に同意する<br>で<br>で<br>で<br>の<br>内容で登録<br>に<br>に<br>た<br>戻る<br>に<br>た<br>に<br>た<br>に<br>で<br>し<br>で<br>し<br>で<br>し<br>の<br>内容で登録<br>に<br>に<br>た<br>に<br>し<br>で<br>し<br>の<br>内容で登録<br>に<br>し<br>に<br>し<br>で<br>し<br>の<br>内容で登録<br>に<br>し<br>で<br>し<br>の<br>内容で登録<br>に<br>し<br>に<br>し<br>で<br>し<br>し<br>の<br>内容で登録<br>し<br>し<br>の<br>内容で登録<br>し<br>し<br>の<br>内容で登録<br>し<br>し<br>の<br>内容で登録<br>し<br>し<br>の<br>内容で登録<br>し<br>し<br>の<br>内容で登録<br>し<br>し<br>の<br>内容で登録<br>し<br>し<br>の<br>内容で登録<br>し<br>し<br>の<br>内容で登録<br>し<br>し<br>の<br>内容で登録<br>し<br>し<br>し<br>し<br>し<br>し<br>し<br>し<br>し<br>し<br>し<br>し<br>し                                                                                                    |                                                     |  |                                                                                            |                                                                                                    |                                                           |  |  |                                            |  |  |  |                                                                                                    |                                                                                                    |                                                                        |  |  |                                                                                                    |                                                                                                    |  |
| 加入時経過期間 0ヶ月<br>展証料(税込) 8,853 円 販売店手数料(税抜) 432 円                                                                                                    | 次約申込日<br>ブラン<br>イブション<br>気<br>減<br>期間<br>の、<br>売<br>り<br>、<br>売<br>次<br>売<br>り<br>に<br>等<br>な<br>本<br>カ<br>ー<br>の<br>に<br>登<br>数<br>年<br>月<br>(<br>市<br>辺<br>の<br>に<br>登<br>数<br>年<br>月<br>(<br>市<br>辺<br>の<br>に<br>登<br>数<br>年<br>月<br>(<br>市<br>辺<br>の<br>に<br>つ<br>り<br>、<br>、<br>、<br>、<br>、<br>、<br>、<br>、<br>、<br>、<br>、<br>、<br>、<br>、<br>、<br>、<br>、<br>、                                                                                                    | 2019/04/23         【国産乗用】       M         2019/04/23 ~ 2024/         本*****/       〇〇〇         入力       太郎         小林<正信                                                                                                    | WJ 延長保証 OOO新I<br>04/22(60ヶ月)<br>つ自動車販売<br>年4月)<br>年4月23日)                 |                                                                                      |            | 内容確認したらば<br>② 登録内容<br>入力内容を認<br>したらば<br>② 登録内容<br>入力内容を認<br>したらば<br>② 登録内容<br>したらば<br>② 登録内容<br>したらば<br>② 登録内容<br>③ 入力両面面<br>③ 入力画面                                                                                                    | よずチェック出た         に同意する         この内容で登録         に戻る         「この内容で登録         「この内容で登録         「この「この」」」」」」」」」」」」」」」」」」」」」」」」」」」」」」」」」                                                                                                    |                                                     |  |                                                                                            |                                                                                                    |                                                           |  |  |                                            |  |  |  |                                                                                                    |                                                                                                    |                                                                        |  |  |                                                                                                    |                                                                                                    |  |
| 保証料(税込) 8,853 円 販売店手数料(税抜) 432 円                                                                                                    | 総約申込日<br>プラン・<br>パプランコン・<br>保証期間<br>を売担当者名の<br>約零様名の<br>15零様名の<br>15<br>(15%<br>15<br>(15%<br>15%<br>15%<br>15%<br>15%<br>15%<br>15%<br>15%                                                                                                    | 2019/04/23         【国産乗用】       M         2019/04/23 ~ 2024/         本*****/       OOC         入力       太郎         小林<正信                                                                                                    | WJ 延長保証 OOO新1<br>04/22(60 ヶ月)<br>D自動車販売<br>年4月)<br>年4月23日)                |                                                                                      |            | 内容確認したらば<br>○ 登録内容<br>入力内容を<br>入力内容を<br>○ 入力画面                                                                                                    | は<br>に<br>同意する<br>で<br>の<br>の<br>の<br>の<br>の<br>の<br>の<br>の<br>の<br>の<br>の<br>の<br>の                                                                                                    |                                                     |  | 契約申込日<br>ブラン、<br>ブラン、<br>イブション、<br>名道が<br>見知<br>見加<br>にののののののののののののののののののののののののののののののののののの | 2019/04/23         【国産乗用】 MM         2019/04/23 ~ 2024/         米米米米メ / OOC         入力 太郎         小林 正信         コパヤシ マサノブ         160-0023         東京都         ゴパヤシ マサノブ         160-0023         東京都         67日24歳1号         03-6634-8123         090-1111-111         2019/04/23 (平成31         2019/04/23 (平成31         パンダ         パンダの         アングラインジョン         アンジョン         1000/04/23 (平成31         マンジョン         1234         1234         1234         1234         1234         134         555あ1234         1000,000 円         650 cc         0 km         10 ジッ月 | WJ 延長保証 OOO新1<br>04/22(60ヶ月)<br>2自動車販売<br>年4月)<br>年4月23日) |  |  | 内容確認したらば<br>○ 登録内容<br>入力内容を<br>↓<br>① 入力画面 |  |  |  | 次約申込日<br>ブラン<br>ブラン<br>イブション<br>名<br>総<br>が<br>総<br>に<br>た<br>が<br>に<br>が<br>の<br>に<br>か<br>の<br>に<br>か<br>の<br>の<br>の<br>の | 2019/04/23         【国産乗用】 MM         2019/04/23 ~ 2024/         米米米米米/ OOC         入力 太郎         小林 正信         コパヤシ マサノブ         160-0023         東京都         67回24間号         3-6634-8123         090-1111-1111         2019/04/23 (平成31         2019/04/23 (平成31         2019/04/23 (平成31         2019/04/23 (平成31         2019/04/23 (平成31         2019/04/23 (平成31         2019/04/23 (平成31         2019/04/23 (平成31         2019/04/23 (平成31         2019/04/23 (平成31         1234         1234         1234         5555/1234         821W-123456         1,000,000 円         650 cc         0 km         0 57月 | WJ 延長保証 <b>OOO新</b><br>04/22(60ヶ月)<br><b>2自動車販売</b><br>年4月)<br>年4月23日) |  |  | 内容確認したらば<br>○ 登録内容<br>入力内容を認<br>したらば<br>入力内容を認<br>したらば<br>したらば<br>入力内容を認<br>したらば<br>したらば<br>したら<br>したらば<br>したら<br>した<br>した<br>したら<br>した<br>した<br>した<br>したら<br>した<br>した<br>したら<br>した<br>した<br>した<br>した<br>した<br>した<br>した<br>した<br>した<br>した | は、<br>に同意する<br>に同意する<br>この内容で登録<br>に戻る<br>に戻る<br>に<br>に<br>に<br>に<br>に<br>に<br>に<br>に<br>に<br>に<br>に<br>に<br>に |  |
| WJ 延長保証 OOO新1<br>04/22(60 ヶ月)<br>D自動車販売<br>年4月)<br>年4月23日)                                                                                                    |                                                                                                    |                                                                                                    | 内容確認したらば<br>○ 登録内容<br>入力内容を<br>入力内容を<br>○ 入力画面                            | は<br>に<br>同意する<br>で<br>の<br>の<br>の<br>の<br>の<br>の<br>の<br>の<br>の<br>の<br>の<br>の<br>の |            |                                                                                                    |                                                                                                    |                                                     |  |                                                                                            |                                                                                                    |                                                           |  |  |                                            |  |  |  |                                                                                                    |                                                                                                    |                                                                        |  |  |                                                                                                    |                                                                                                    |  |
|                                                                                                    | 契約申込日<br>ブラン、<br>ブラン、<br>イブション、<br>名道が<br>見知<br>見加<br>にののののののののののののののののののののののののののののののののののの                                                                                                    | 2019/04/23         【国産乗用】 MM         2019/04/23 ~ 2024/         米米米米メ / OOC         入力 太郎         小林 正信         コパヤシ マサノブ         160-0023         東京都         ゴパヤシ マサノブ         160-0023         東京都         67日24歳1号         03-6634-8123         090-1111-111         2019/04/23 (平成31         2019/04/23 (平成31         パンダ         パンダの         アングラインジョン         アンジョン         1000/04/23 (平成31         マンジョン         1234         1234         1234         1234         1234         134         555あ1234         1000,000 円         650 cc         0 km         10 ジッ月                                                                                                    | WJ 延長保証 OOO新1<br>04/22(60ヶ月)<br>2自動車販売<br>年4月)<br>年4月23日)                 |                                                                                      |            | 内容確認したらば<br>○ 登録内容<br>入力内容を<br>↓<br>① 入力画面                                                                                                    |                                                                                                    |                                                     |  |                                                                                            |                                                                                                    |                                                           |  |  |                                            |  |  |  |                                                                                                    |                                                                                                    |                                                                        |  |  |                                                                                                    |                                                                                                    |  |
|                                                                                                    | 次約申込日<br>ブラン<br>ブラン<br>イブション<br>名<br>総<br>が<br>総<br>に<br>た<br>が<br>に<br>が<br>の<br>に<br>か<br>の<br>に<br>か<br>の<br>の<br>の<br>の                                                                                                    | 2019/04/23         【国産乗用】 MM         2019/04/23 ~ 2024/         米米米米米/ OOC         入力 太郎         小林 正信         コパヤシ マサノブ         160-0023         東京都         67回24間号         3-6634-8123         090-1111-1111         2019/04/23 (平成31         2019/04/23 (平成31         2019/04/23 (平成31         2019/04/23 (平成31         2019/04/23 (平成31         2019/04/23 (平成31         2019/04/23 (平成31         2019/04/23 (平成31         2019/04/23 (平成31         2019/04/23 (平成31         1234         1234         1234         5555/1234         821W-123456         1,000,000 円         650 cc         0 km         0 57月                                                                                                    | WJ 延長保証 <b>OOO新</b><br>04/22(60ヶ月)<br><b>2自動車販売</b><br>年4月)<br>年4月23日)    |                                                                                      |            | 内容確認したらば<br>○ 登録内容<br>入力内容を認<br>したらば<br>入力内容を認<br>したらば<br>したらば<br>入力内容を認<br>したらば<br>したらば<br>したら<br>したらば<br>したら<br>した<br>した<br>したら<br>した<br>した<br>した<br>したら<br>した<br>した<br>したら<br>した<br>した<br>した<br>した<br>した<br>した<br>した<br>した<br>した<br>した                                                                                                    | は、<br>に同意する<br>に同意する<br>この内容で登録<br>に戻る<br>に戻る<br>に<br>に<br>に<br>に<br>に<br>に<br>に<br>に<br>に<br>に<br>に<br>に<br>に                                                                                                    |                                                     |  |                                                                                            |                                                                                                    |                                                           |  |  |                                            |  |  |  |                                                                                                    |                                                                                                    |                                                                        |  |  |                                                                                                    |                                                                                                    |  |

①~⑦ 車検証、注文書(お客様情報)を基に入力します。

#### (3)車体情報

★印をクリックするとカレンダーが表示されます(右図) 該当の日付をクリックすると日付の入力が出来ます。

カレンダーを使わずに★箇所への直接入力も可能です。 (入力例: 2019/06/10)

★横に和暦が自動表示されます(入力不要・確認用)

初度登録日:車検証の初度登録年月を入力します。

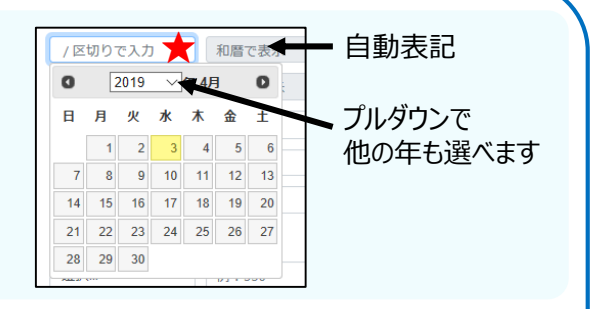

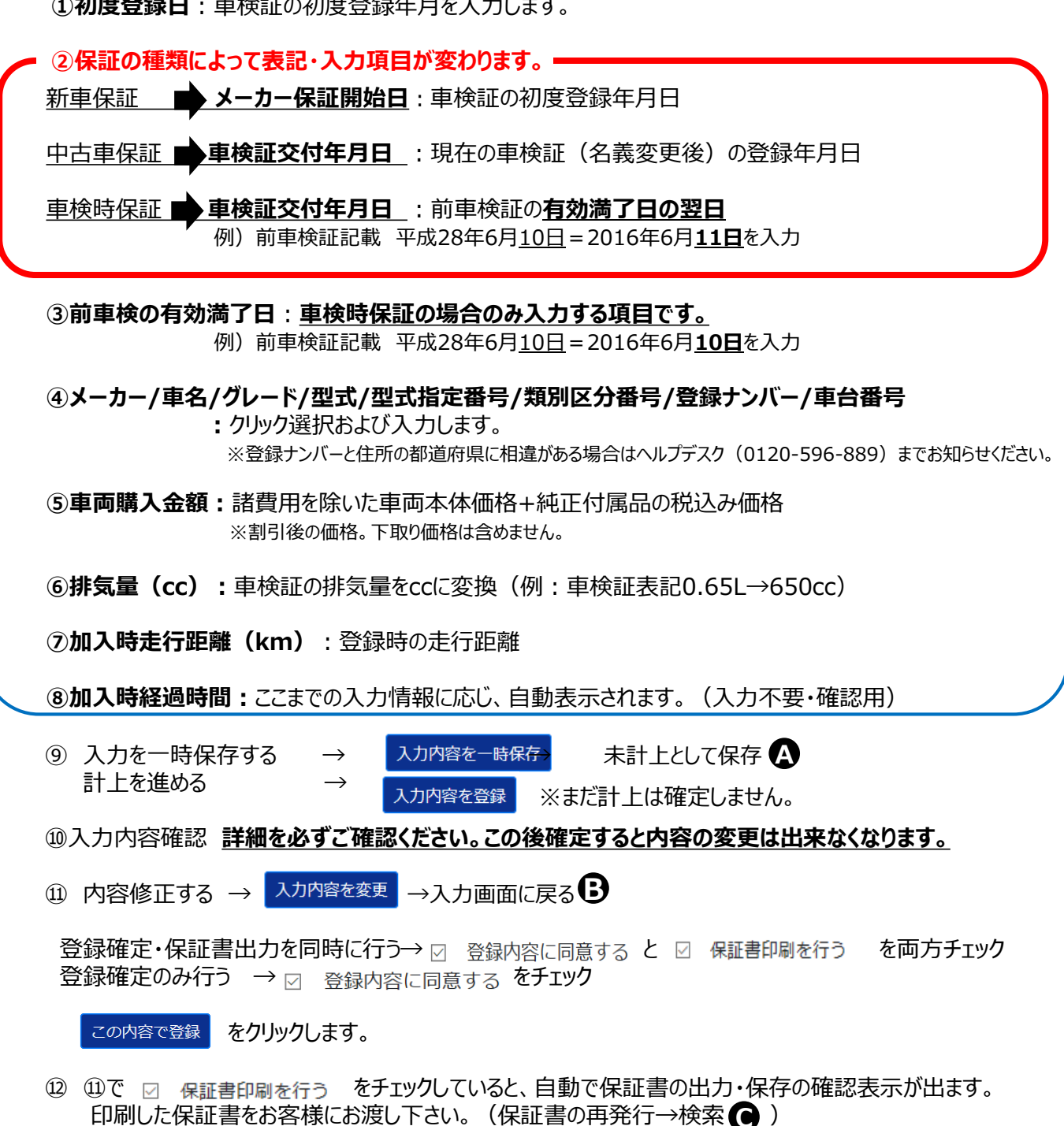

登録後、車検証等の書類提出は不要です。貴社で保管をお願いいたします。 確定以降の修正や取消は弊社ヘルプデスク(0120-596-889)までお知らせください。 計上済の契約内容を検索・ご確認いただけます。 ※未計上(途中保存)の確認をしたい場合 A ※期間リストで複数表示したい場合

Ο契約検索

| 初始始期来早   | 七安垟夕      | 七安祥女(カナ) | 版志但业老      |       | $\overline{}$ |
|----------|-----------|----------|------------|-------|---------------|
| <u> </u> | の谷体治      | の各体名(リナ) | 販売担当者      |       |               |
| 郵便番号     | 都道府県      |          |            |       |               |
| 登録ナンバー   | 選択        | ~        |            | 車台番号  |               |
| 選択 ~     | 検索例:330   | 選択       | ✓ 検索例:1234 |       |               |
| 検索       |           |          |            |       |               |
| +        |           |          |            |       |               |
| 却約管理悉已   | お友祥名 プランノ | 2        |            | 初始由決口 | 登録ナンバ         |

### 検索手順

①メニューボタンの「契約検索」をクリックします。

②検索項目をいずれか1項目入力します。

- ■契約管理番号 : 当社での管理番号です。保証書上部に記載。部分検索は出来ません。
- ■お客様名 :漢字入力 苗字のみ、名前のみでも検索可能です。
- ■お客様名(カナ):苗字のみ、名前のみでも検索可能です。
- ■販売担当者: 苗字のみでも部分検索が可能です。
- ■郵便番号:部分検索は出来ません。
- ■都道府県 :プルダウンで選択します。都道府県のみでの検索が可能です。
- ■登録ナンバー :都道府県なしでも部分検索が可能です
- ■車台番号 : 数字だけ等の部分検索は出来ません。
- ③ 検索 をクリックすると②の下に対象の契約一覧を表示します。

必要な契約の 🔋 マークをダブルクリックすると、契約内容を表示します。

※該当の保証書の再印刷・故障申請手続きの右ページへ

# ▶検索結果の印刷・故障申請(申請用紙 出力)

検索した契約の保証書印刷や、故障申請の際の申請用紙を出力します。

#### ご契約のお車に故障修理が発生し、当社保証のご利用をご希望の場合は はじめにご販売店より当社へ故障報告を行なっていただきます。

| 天时内谷            |                                   |                                                                                                    |
|-----------------|-----------------------------------|----------------------------------------------------------------------------------------------------|
| 契約管理番号          | LOTUS0100015                      |                                                                                                    |
| 契約申込日           | 2019/04/01                        | 保証書                                                                                                    |
| プラン             | 【国産乗用】 MWJ 、延長保証 OOO新車延長保証        | Chiefe     2010000     2010000     20099222      3888596928202589758112     1098282     109822     1888596928202589758112     109828     10982     10982     10982     10982     10982     10982     10982     10982     10982     10982     10982     10982     10982     1098     1098     1098     1098     1098     1098     1098     1098     1098     1098     1098     109     109     109     109     109     109     109     109     109     109     109     10     10     10     10     10     10     10     10     10     10     10     10     10     10     10     10     10     10     10     10     10     10     10     10     10     10     10     10     10     10     10     10     10     10     10     10     10     10     10     10     10     10     10     10     10     10     10     10     10     10     10     10     10     10     10     10     10     10     10     10     10     10     10     10     10     10     10     10     10     10     10     10     10     10     10     10     10     10     10     10     10     10     10     10     10     10     10     10     10     10     10     10     10     10     10     10     10     10     10     10     10     10     10     10     10     10     10     10     10     10     10     10     10     10     10     10     10     10     10     10     10     10     10     10     10     10     10     10     10     10     10     10     10     10     10     10     10     10     10     10     10     10     10     10     10     10     10     10     10     10     10     10     10     10     10     10     10     10     10     10     10     10     10     10     10     10     10     10     10     10     10     10     10     10     10     10     10     10     10     10     10     10     10     10     10     10     10     10     10     10     10     10     10     10     10     10     10     10     10     10     10     10     10     10     10     10     10     10     10     10     10     10     10     10     10     10     10     10     10     10     10     10     10     10     10     10     10                                                                                                    |
| オプション           |                                   | 2000                                                                                                    |
| 保証期間            | 2015/03/31 ~ 2022/03/30 ( 84 ヶ月 ) | 2446年1日本文称 1044年1<br>ご会理1 天地県 県希市地方11-14                                                                                                    |
| 店舗              | ******/ 000自動車販売                  |                                                                                                    |
| 販売担当者名          | 藤田 健司                             |                                                                                                    |
| お客様名            | 契約 次郎                             |                                                                                                    |
| お客様名カナ          | ケイヤク ジロウ                          | ご供助力会<br>第四至6月 - 光治14年4月1日 - #14日 - #15日8月17-34日                                                                                                    |
| 郵便番号            | 124-0006                          | RETRIE : 2019-1203      REF7: 2019-1203      REF7: 2019-1203                                                                                                    |
| 住所 (都道府県)       | 東京都                               | 2020 - 00 2020 - 0 2020 - 0 20                                                                                                    |
| 住所 (市区町村)       | 葛飾区堀切                             | (85,2)<br>85,24: XIX 20                                                                                                    |
| 住所 (番地)         | 8 - 1 - 1                         | ▲第1 第33時以来山 7-0-0<br>電源書: 01-220-003                                                                                                    |
| 電話番号            | 03-3838-4403                      | MWJ ワウンアィ(株式会社                                                                                                    |
| 携带番号            | 090-8855-7063                     | BULL LINAMIN WINNAMINAL THE STATE ALL ALL AND ALL AND ALL ALL ALL ALL ALL ALL ALL ALL ALL AL                                                                                                    |
| メールアドレス         | fujita@icc-net.co.jp              |                                                                                                    |
| 初度登録年月日         | 2019/03(平成31年3月)                  |                                                                                                    |
| メーカー保証開始日       | 2015/03/31(平成27年3月31日)            | 月 月 月 規約 日本 月 月 月 月 月 月 月 月 日 日 日 日 日 日 日 日 日 日                                                                                                    |
| 前車検の有効満了日       | -                                 |                                                                                                    |
| メーカー            | ホンダ                               |                                                                                                    |
| モデル             | アコード                              | 故障受付 兼 保証修理事前中読書<br>● 回転市立の4事業になる第二の4月またの                                                                                                    |
| グレード            | 123456                            |                                                                                                    |
| 定型式             | 123456                            | 作用<br>作用<br>TEL: アAX:<br>MMDワング (株式会社<br>約項受社 担当                                                                                                    |
| 型式指定番号          | 12345                             | Rines PAX:05-3345-7752                                                                                                    |
| 類別区分番号          | 1234                              | お客様/各部書簡単<br><u> 25年後年、</u><br>(1-1-1)<br>日本日本<br>(1-1-1)<br>(1-1-1) |
| 登録ナンバー (地名)     | 足立                                | #名 回編(1440<br>211)<br>日                                                                                                    |
| 登録ナンバー (分類番号以降) | 52/)9009                          |                                                                                                    |
| 車台番号            | 1234                              | ■ 以片 十 时/ 小以                                                                                                    |
| 車両購入金額          | 1,800,000 円                       |                                                                                                    |
| 排気量             | 1,600                             | 使增介者(依据收改等) 使增加器、影响被影及1/4年内市                                                                                                    |
| 加入時走行距離         | J0 km                             |                                                                                                    |
| 加入時経過期間         | 1 ヶ月                              | 作服内容/報点な   数量   都上代/(484) / 工数   数据特/484 /<br>コ<br>コ                                                                                                    |
| 保証料 (税込)        | 19,360 円 販売店手数料(税抜) 944 円         | 8<br>6<br>8<br>9                                                                                                    |
|                 |                                   | 上記の第90回原題書に簡単が5支生が、<br>                                                                                                    |
| 保証書印刷修理受付報告     | ;苦印刷                              | が年期に至ら、一一一長村田当者                                                                                                    |

٦

### (1) (2)

初幼内容

### 検索結果(保証書)印刷

① C (左ページ)の手順で契約を検索し、表示します。 ②図の(1)をクリックすると印刷・保存が可能です(保証書と規約がセットになっています)

### 故障申請用紙 出力

① (左ページ)の手順で契約を検索し、表示します。
 ② 図の(2)をクリックすると印刷・保存が可能です。
 ③ 現時点で判明している故障状況と必要事項をご記入の上 下記へFAX申請します。

※故障申請を全て手書きで行う場合は、当マニュアル巻末の帳票類内【故障受付兼保証修理事前申請書】を コピーしてご利用ください。

# 故障申請 FAX送付先 03-6731-9545

確認次第、順次弊社故障担当よりご連絡いたします。

# 日保証料見積

(

保証を計上する前に保証料を試算いただけます。 試算したデータを引き継いで計上に進めます。 試算した情報の一時保存も可能です。

①メニューボタン 保証料見積 をクリックします。 上から(1)見積条件(2) プラン選択(3) 確定プラン の順に選択・入力を進めてください。

| 西暦・和暦表 📫                                                                                                    | 日付入                          | カの際に                                                                                                    | こご利月           | 利下さし           | 2016年                                                                                 | 2017年                                | 2019年        | 2010年        | 2020年         |       |   |
|----------------------------------------------------------------------------------------------------|------------------------------|----------------------------------------------------------------------------------------------------|----------------|----------------|---------------------------------------------------------------------------------------|--------------------------------------|--------------|--------------|---------------|-------|---|
| 平成21年 平成22年 平                                                                                                    | 2012年                        | 年 平成25年                                                                                                    | 平成26年          | 平成27年          | 平成28年                                                                                 | 平成29年                                | 平成30年        | 令和元年         | 2020年<br>令和2年 | -   - |   |
|                                                                                                    |                              |                                                                                                    | 1,00-2-1       | 1 202 1        | 1.00001                                                                               | 1,4421                               | 1 100-2-1    | 10 147 0 1   | 101801        |       |   |
| 見積条件 ———                                                                                                    |                              |                                                                                                    |                |                |                                                                                       |                                      |              |              |               |       |   |
| 車両登録予定日                                                                                                    | 2019/11/01                   |                                                                                                    |                |                |                                                                                       |                                      |              |              |               |       |   |
| 初度登録年月                                                                                                    | 2019/11                      |                                                                                                    | 令和元年           | 11月            |                                                                                       |                                      |              |              |               |       |   |
| 排気量(cc)                                                                                                    |                              | 650                                                                                                    |                |                | 5                                                                                     | 加入時走行                                | 距離(km)       |              |               | 0     |   |
| 加入時経過期間(ヶ月)                                                                                                    |                              | 0                                                                                                    |                |                | -                                                                                     |                                      |              |              |               |       |   |
| -0                                                                                                    |                              |                                                                                                    |                |                |                                                                                       |                                      |              |              |               |       |   |
| フラン選択 ――                                                                                                    |                              |                                                                                                    |                |                |                                                                                       |                                      |              |              |               | _     | • |
| 保証区分                                                                                                    | 新車延長份                        | 計 中古車                                                                                                    | 保証 車根          | <b>倹保証</b>     | 国産                                                                                    | 目・輸入車区                               | <del>分</del> | 国産車          | 輸入車           |       |   |
| 車両区分                                                                                                    | 乗用車                          | 軽四貨物 🛛 🤈                                                                                                    | ▶型貨物 〕         |                | 875                                                                                   | シ区分                                  |              | 新車5年保        | āĒ            | ~     |   |
|                                                                                                    |                              |                                                                                                    |                |                |                                                                                       |                                      |              |              |               |       |   |
| プラン検索                                                                                                    |                              |                                                                                                    |                |                |                                                                                       |                                      |              |              |               |       |   |
| プラン検索                                                                                                    |                              |                                                                                                    |                |                |                                                                                       |                                      |              |              |               |       |   |
| プラン検索<br>・・・ プランCD                                                                                                    | プランキ                         |                                                                                                    |                | 2/+3           |                                                                                       | (1) 7 . 5                            | [a_ a/r      | ±11,21       |               |       |   |
| プラン検索<br>・・・ プランCD<br>□ A5A10N<br>□ DNB                                                                                                    | <b>ブラン</b> 編<br>【国産舞<br>【国産費 | 開】 ロータ<br>細】 ロータ                                                                                                    | ス延長保証          | えんちょう          |                                                                                       | (リース☆5                               | [2・3年        | ナビ]          |               |       |   |
| プラン検索<br>・・・ プランCD<br>ロ A5A10N<br>ロ DNB                                                                                                    | <b>ブラン4</b><br>【国産頻<br>【国産頻  | 第月) ロータ:<br>第月) ロータ:                                                                                                    | ス延長保証<br>ス延長保証 | えんちょう<br>えんちょう | う☆先生 5 /<br>う☆先生 5 /                                                                  | ′リース☆5<br>′リース☆5                     | [2・3年        | ナビ]          |               |       |   |
| プラン検索<br>・・・ プランCD<br>ロ A5A10N<br>ロ DNB<br>確定プラン                                                                                                    | <b>プラン4</b><br>【国産費<br>【国産費  | <b>。</b><br>〔用〕 ロータ:<br>〔月〕 ロータ:                                                                                                    | ス延長保証<br>ス延長保証 | えんちょう<br>えんちょう | う☆先生 5 /<br>う☆先生 5 /                                                                  | ′リース☆5<br>′リース☆5                     | [2・3年        | ナビ]          |               |       |   |
| プラン検索<br>・・・ プランCD<br>ロ A5A10N<br>ロ DNB<br>確定プラン<br>プランCD                                                                                                    | <b>ブラン</b> 4<br>【国産舞<br>【国産舞 | 細) ロータ<br>細) ロータ                                                                                                    | ス延長保証<br>ス延長保証 | えんちょう<br>えんちょう | <ul> <li>○☆先生5/</li> <li>○☆先生5/</li> <li>☆ 先生5/</li> </ul>                            | /リース☆5<br>/リース☆5<br>[期間(ヶ月)          | [2・3年        | ナビ]<br>中古車保証 | 王のみ入力で        | 可能    | ] |
| プラン検索<br>・・・ プランcD<br>ロ A5A10N<br>ロ DNB<br>確定プラン                                                                                                    | <b>ブラン</b> 編<br>【国産頻<br>【国産頻 | 。<br>開】 ロータ:<br>開】 ロータ:                                                                                                    | ス延長保証<br>ス延長保証 | えんちょう<br>えんちょう | 3☆先生5/<br>3☆先生5/                                                                      | /リース☆5<br>/リース☆5<br>[期間(ヶ月)          | [2・3年        | ナビ]<br>中古車保証 | የወታንታ፣        | 可能    | ) |
| プラン検索<br>・・・ プランCD<br>ロ A5A10N<br>ロ DNB<br>確定プラン                                                                                                    | <b>ブラン4</b><br>【国産頻<br>【国産頻  | 。<br>(用) ロータ:<br>注用) ロータ:                                                                                                    | ス延長保証<br>ス延長保証 | えんちょう<br>えんちょう | <ul> <li>3☆先生5/</li> <li>3☆先生5/</li> <li>☆ 保証</li> </ul>                              | 「リース☆5<br>「リース☆5<br>E期間(ヶ月)          | [2・3年        | ナビ]<br>中古車保証 | ፤ወみ入力፣        | 可能    | ) |
| プラン検索         □       A5A10N         □       DNB         確定プラン       プランCD         プラン名       プラン名         プラン名       コントーン         リハイブリット保証                                    | <b>ブラン4</b><br>【国産舞<br>【国産舞  | <ul> <li>(用) □−9;</li> <li>(用) □−9;</li> <li>(1) □−9;</li> </ul>                                                                                                    | ス延長保証<br>ス延長保証 | えんちょう          | 5 ☆ 先生 5 /<br>5 ☆ 先生 5 /                                                              | 「リース☆5<br>「リース☆5<br>[期間(ヶ月)          | [2・3年        | ナビ]          | Eのみ入力፣        | 可能    | ) |
| プラン検索         □       A5A10N         □       DNB         確定プラン         プランCD         プラン名         プラン名         パイブリット保証         料率算定                                             | <b>ブラン</b> 編<br>【国産類<br>【国産類 | 第日】 □−タ. 第日】 □−タ. 第日】 □−タ.                                                                                                    | ス延長保証<br>ス延長保証 | えんちょう          | <ul> <li>3 ☆ 先生 5 /</li> <li>5 ☆ 先生 5 /</li> <li>(保証)</li> </ul>                      | /リース☆5<br>/リース☆5<br>[期間(ヶ月)          | [2·3年        | ナピ]          | Eのみ入力፣        | 可能    | ) |
| プラン検索         □       A5A10N         □       DNB         確定プラン          プランCD          プラン名          プラン名          パイプリット保証          料率算定                                        | ブラン4<br>【国産費<br>【国産費         | (月) ロータ:<br>(月) ロータ:<br>(1) □ − タ:<br>(1) □ − β:<br>(1) □ − β:<br>(1) □ − β | ス延長保証<br>ス延長保証 | えんちょう          | <ul> <li>3☆先生5/</li> <li>3☆先生5/</li> <li>☆ 保証</li> </ul>                              | (リース☆5<br>(リース☆5<br>E期間(ヶ月)          | [2・3年        | ナビ]          | Eのみ入力፣        | 可能    | ) |
| プラン検索         □       A5A10N         □       DNB         確定プラン          プランCD          プランA          けプション          リハイブリット保証          料率算定          算定結果                        | <b>ブラン4</b><br>【国産類<br>【国産類  | i用】 ロータ:<br>用】 ロータ:<br>ペンション保証                                                                                                    | ス延長保証          | えんちょう          | <ul> <li>○☆先生5/</li> <li>○☆先生5/</li> <li>○☆先生5/</li> <li>(保証)</li> </ul>              | (リース☆5)<br>(リース☆5)<br>E期間(ヶ月)        | [2・3年        | ナビ]          | ĮΦϑλカī        | 可能    | ) |
| プラン検索         □       A5A10N         □       DNB         確定プラン       プランCD         プラン名       プラン名         プラン名       アンリット保証         単率算定       算定結果         保証料(税込)       (税込) | <b>ブラン</b> 4<br>【国産類<br>【国産類 | (川) □−9; (川) □−9; () ○→9;                                                                                                    | ス延長保証<br>ス延長保証 | えんちょう          | 5<br>☆ 先生 5 /<br>☆ 先生 5 /<br>保証<br>販                                                  | (リース☆5<br>(リース☆5<br>[期間(ヶ月)<br>売店手数株 | [2·3年        | ナビ]<br>中古車保証 | Eのみ入力ī        | 可能    | ) |
| プラン検索         □       A5A10N         □       DNB         確定プラン          プランCD          プランA          プランA          パイプリット保証          判率算定          算定結果          保証料(税込)         | ブラン4<br>【国産類<br>【国産類         | (用】 ロータ:<br>(用】 ロータ:<br>(マンション保証)                                                                                                    | ス延長保証<br>ス延長保証 | えんちょう          | 5☆先生5/<br>5☆先生5/<br>☆<br>保証<br>販                                                      | (リース☆5<br>(リース☆5<br>[期間(ヶ月)<br>売店手数料 | [2·3年        | ナビ]          | Εοσλ          | 可能    | ) |
| プラン検索         □       A5A10N         □       DNB         確定プラン          プランCD          プランA          パイプリット保証          料率算定          算定結果          保証料(税込)                       | <b>ブラン4</b><br>【国産集<br>【国産集  | (Ⅲ) □-9:<br>(Ⅲ) □-9:<br>(×>>>=>保証                                                                                                    | ス延長保証<br>ス延長保証 | えんちょう          | <ul> <li>○☆先生5/</li> <li>○☆先生5/</li> <li>○☆先生5/</li> <li>○☆ 保証</li> <li>販売</li> </ul> | (リース☆5<br>(リース☆5<br>E期間(ヶ月)<br>売店手数料 | [2・3年        | ナビ]          | ĮΦ∂λλī        | 可能    |   |

#### 西暦・和暦表 日付入力の際にご利用ください (1)見積条件

②車両登録予定日:日付を入力します。(例:保証申し込み予定日/注文書・リース契約書作成日時 など)

③初度登録日:車検証の初度登録年月を西暦で入力します。(例:2019年6月→2019/06)

④排気量(cc):車検証・注文書の排気量をccに変換して入力します。(例:車検証表記0.65L→650cc)

⑤加入時走行距離(km):保証計上時の走行距離を入力します。

⑥加入時経過時間: (入力不要·確認用) これまで入力の情報に応じ、自動表示されます。

・(2)プラン選択 ※契約計上(1)※②~⑦と手順・入力内容は同一です

⑦保証区分:新車延長保証 中古車保証 車検保証 該当をクリックします。

(選択部分の色はグレーから青色に反転します)

**車両区分**: 乗用車 軽四貨物 小型貨物 該当をクリックします。

国産・輸入車区分: 国産車 輸入車 いずれかクリックします。

⑧プラン区分: ⑦を全て選択した後に\_プルダウンでプランを選択します。

⑨ プラン検索 をクリックします。

⑩申し込み可能な商品名が表示されます。商品名の先頭にあるチェックボックス(□マーク)をクリックします 🗹

②~⑤、⑦⑧の条件でご販売頂ける商品のみ表示されます。
 ※商品が見当たらない場合→ ②~⑤、⑦⑧を再度確認します。
 ※不明の際は当社へルプデスク(0120-596-889)へお問い合わせください。

### (3)確定プラン

⑪計上する商品名が自動表示されます。
 ☆ <u>中古車保証をお選びの場合のみ</u>保証期間をヶ月表記で入力します。(例:1年→12と入力)

②オプション:付帯出来る商品の場合のみ チェックが出来ます。 必要に応じて先頭にあるチェックボックス(□マーク)をクリックします

13 料率算定 をクリックします

(4) 算定結果が表示されます。

(5) 見積の確認だけで終了する場合(試算の保存不要) 契約一覧に戻る →ホーム画面に戻ります ▲
 このまま契約計上に進む場合 内容を引き継いで契約登録へ →契約計上 ●

データを一時保存したい場合内容を引き継いで契約登録へ で契約計上 B へ進み、

下部 入力内容を一時保存 をクリックすると保存→ホーム画面で確認 A

# 日契約情報 抽出

計上済みの契約情報、期間リストを出力いただけます。 ※未計上分はホーム画面に掲載▲ ※特定の条件で1件表示したい場合→契約検索 ●

MWJ Warranty 契約一覧 契約検索 契約登録 保証料見積 契約情報抽出 情報取込 パスワード変更

### 契約情報抽出

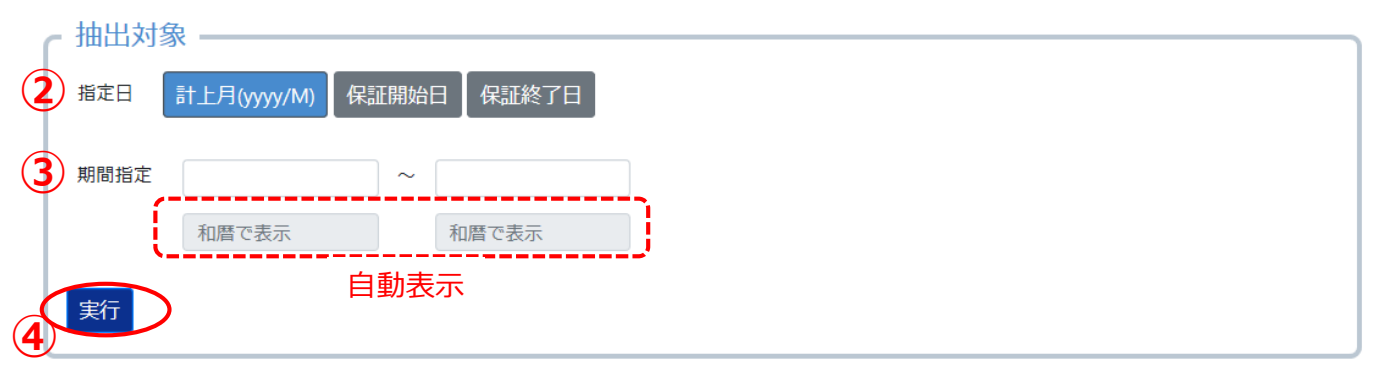

① メニューボタン 契約情報抽出 をクリックします。

②保証区分:計上月(YYYY/MM) 保証開始日 保証終了日 の中から検索する項目を選びます。

- ③期間指定:確認したい情報の期間を入力します。(例: 2018/12/01 ~ 2019/06/10 ) カレンダーでの入力方法 🕒 右ページ
- ④ 実行 をクリックすると、別画面が立ち上がり、エクセルデータ(CSV形式)の保存・確認が可能です。 ※お使いのパソコンによって表示方法が若干異なります。

# Gパスワード変更

パスワードを変更いただけます。

| MWJ Warranty | 計上一覧 契約検索 | 契約登録 | 保証料算定 | 契約情報抽出 | した<br>DIC |
|--------------|-----------|------|-------|--------|-----------|
| パスワー         | ド変更       |      |       |        |           |
| 現在のパン        | スワード      |      |       |        |           |
| 新しいパン<br>(2) | スワード      |      |       |        |           |
| 新しいパ         | スワード(確認用) |      |       |        |           |
| 3 変更         |           |      |       |        |           |
|              |           |      |       |        |           |

①メニューボタンの「パスワード変更」をクリックします。

②以下の3か所を入力します。

- ■現在のパスワード:変更前の現在のパスワードを入力します。
- ■新しいパスワード:変更する任意のパスワードをご設定ください。 ※6文字以上15文字以内の英数字でご設定ください。
- ■新しいパスワード(確認用):もう一度、変更する任意のパスワードを入力します。

※設定いただきました任意のパスワードは必ずメモを取り、自社管理をしていただきますよう お願いいたします。 パスワードが分からなくなった場合は、当社にてパスワードを初期化させていただきます。 下記ヘルプデスクまでお問い合わせください。

③変更をクリックして設定します。

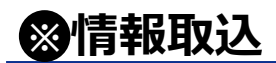

従来システムでご利用の一部販売店専用項目です。 2019年6月10日以降、新規追加は行っておりませんのでご了承ください。

> システムに関するお問い合わせ MWJワランティ株式会社 ヘルプデスク 0120-596-889 月~金 9:00-18:00 (土・日・祝日・年末年始を除く)

#### MWJワランティ社までFAXにてお送りください:03-6731-9544

### 解約·取消·訂正依頼書 兼完了通知書

| 販売店名 |      |  | ご担当者様 | 様 |
|------|------|--|-------|---|
| 電話番号 |      |  | FAX番号 |   |
| 契約番号 | お客様名 |  |       | 様 |

#### <依頼内容>

□ 解約 (廃車・譲渡・国外持ち出し等)\*1

□ **取消**(誤計上·重複等)

□ 訂正(下記の訂正項目にチェックを入れ、詳細の記入をお願いします。)

| 項 目 |                |  |          |   |  |  |  |
|-----|----------------|--|----------|---|--|--|--|
|     | 商品名            |  | 初度登録年月   |   |  |  |  |
|     | 保証期間           |  | 登録年月日    |   |  |  |  |
|     | 保証開始日/終了日      |  | (車両)販売価格 |   |  |  |  |
|     | お客様情報*2        |  | 排気量      |   |  |  |  |
|     | メーカー/車名/グレード   |  | 燃料タイプ    |   |  |  |  |
|     | 型式/型式指定/類別区分番号 |  | オプション    |   |  |  |  |
|     | 登録番号*3/車台番号    |  | その他(     | ) |  |  |  |
|     | 走行距離           |  |          |   |  |  |  |
|     |                |  |          |   |  |  |  |
|     |                |  |          |   |  |  |  |

#### <ご確認下さい>

\*1 本保証の開始日以前に、保証対象車両が廃車、譲渡および日本国外への持ち出し状態になった場合に 車両所有者は本契約の解約申し出により、事務手数料1,500円(税込)を控除した保証料全額の 払い戻しを受けることができます。(利用規約第10条)

\*2 お客様情報は所有者変更を伴わない変更が可能です。

\*3 登録番号は車台番号の変更を伴わない変更が可能です。

#### (MWJ**ワランティ社**使用欄)

| 請求年月: |      |      |     | クライアントコード: |  |  |
|-------|------|------|-----|------------|--|--|
| データ修正 | 請求書  | 修正確認 |     |            |  |  |
|       | □未案件 |      | □あり |            |  |  |
|       | □済案件 |      | □なし |            |  |  |

#### 販売店御中 契約内容の(解約・取消・訂正)が完了しました。

□ 手続きが完了しました。 追徴/返戻が発生しています。

年 月分の請求書にて貴社に精算させていただきます。

□ WWSにて契約内容のご確認をお願いします。

□ WWSにて契約内容をご確認の上、保証書の再発行をお願いします。

# 故障受付 兼 保証修理事前申請書

| 報告日                |                | •      | 用紙一枚につき1雪<br>MWIが承認するま | 事象ごとの申請とさ<br>で、部品発注・修 | せていただきます。<br>理着工はお待ちください |
|--------------------|----------------|--------|------------------------|-----------------------|--------------------------|
| 申請元                |                |        | ž                      | 送付先                   |                          |
| 修理工場名              |                |        |                        |                       | 二十十八九                    |
| 住所                 |                |        |                        | MWJ9 ノン<br>故障受付       | 77株式云社<br>担当             |
| TEL:               | FAX:           |        |                        |                       |                          |
| 担当者名               |                |        | 様                      | FAX:03-               | 6731-9545                |
| (                  |                |        | )                      |                       |                          |
| お客様/保証書情報          |                |        |                        |                       |                          |
| お客様名               |                | 様      | 契約番号                   |                       |                          |
| メーカー               |                |        | 故障発生日                  |                       |                          |
| 車名                 |                |        | 故障発生時の<br>- 走行距離       |                       | km                       |
| 車台番号 <mark></mark> |                |        | _ 型式指定                 | ·                     |                          |
| 登録番号               |                |        | / 類別区分<br>             |                       | _ /                      |
| お客様からの通知日          | 在 日            |        |                        |                       |                          |
|                    |                |        |                        |                       |                          |
|                    | お谷             | 客様からの甲 | 日内谷                    |                       |                          |
|                    |                |        |                        |                       |                          |
|                    |                |        |                        |                       |                          |
|                    |                |        |                        |                       |                          |
| 故隨内容(3             | <b>汝隨状況</b> 等) |        | 故隨原因.                  | 診断結果及び                | 修理内容                     |
|                    |                |        |                        |                       |                          |
|                    |                |        |                        |                       |                          |
|                    |                |        |                        |                       |                          |
|                    |                |        |                        |                       |                          |
| 作業内容。              | /部品名           | 数量     | 部品代(原価:円)              | 工数                    | 技術料(原価:円)                |
| 1                  |                |        |                        |                       |                          |
| 3                  |                |        |                        |                       |                          |
| 4                  |                |        |                        |                       |                          |
| <u>。</u><br>小計     |                |        |                        |                       |                          |
| ト記の初始のせ陸載中         | い田浩をいたひり       |        |                        | 全計                    | Ш                        |
| 工記以安約以政陣頭水         | いに相連めりよせん      |        | =                      | П PI                  |                          |

受付担当者

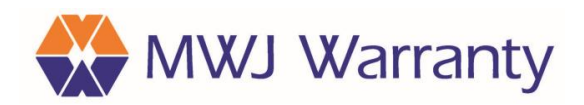

●ご契約・故障申請に関するお問い合わせ

MWJワランティ株式会社

# **0120-596-889**

受付時間 9:00~18:00 (土日祝日を除く)

〒104-0031 東京都中央区京橋1丁目12-5 京橋YSビル